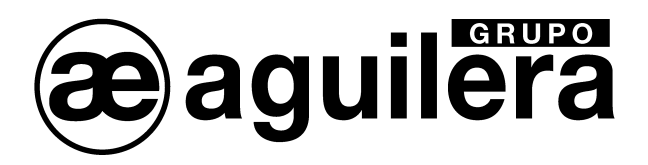

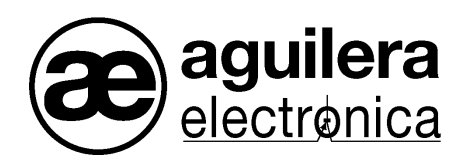

# **Detección de Gases**

# AE/GI-CE616

# AE/GI-CE616R

# Manual de instalación y manejo

VERSIÓN 1.0 Jun/12

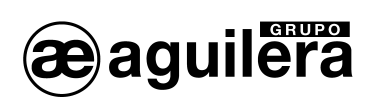

| INDICE DE CONTENIDO.                                                                           |          |
|------------------------------------------------------------------------------------------------|----------|
| 1 DESCRIPCIÓN                                                                                  | 3        |
|                                                                                                | 7        |
| 2 FUNCIONAMIENTO DE LA CENTRAL                                                                 |          |
| 2.1 TECLADO                                                                                    | 7        |
| 2.2 DISPLAY                                                                                    | 1        |
| 3 INSTRUCCIONES DE INSTALACIÓN.                                                                | 9        |
| 3.1 INSTRUCCIONES DE INSTALACIÓN AE/GI-CE616                                                   | 9        |
| 3.2 INSTRUCCIONES DE INSTALACIÓN AE/GI-CE616R                                                  | 10       |
| 3.3 CONEXIONES ELÉCTRICAS.                                                                     | 10       |
| 3.4 CONEXION DE LOS DETECTORES                                                                 | 12       |
| 4 CONFIGURACIÓN DE LA CENTRAL                                                                  | 13       |
| 4.1 USO DEL TECLADO. INFORMACIÓN GENERAL                                                       |          |
| 4.2 MENÚ PRINCIPAL.                                                                            |          |
| 4.2.1 Detectores                                                                               | 14       |
| 4.2.1.1 Configuración de detectores.                                                           | 14       |
| 4.2.1.2 Bollado de delectores<br>4.2.1.3 Modificación de la configuración de los detectores    |          |
| 4.2.1.4 Copia de la configuración de detectores.                                               | 17       |
| 4.2.1.5 Desconexión y autorización de detectores                                               | 17       |
| 4.2.2 Salidas.                                                                                 |          |
| 4.2.2.2 Borrado de una salida.                                                                 |          |
| 4.2.3 Zonas                                                                                    | 20       |
| 4.2.3.1 Configuración de Zonas.                                                                | 20       |
| 4.2.4 Lenguaje                                                                                 | 21       |
| 4.2.5 Vallos.<br>4.2.5.1 Reloi. Fecha y hora                                                   |          |
| 4.2.5.1.1 Horario de verano                                                                    | 21       |
| 4.2.5.1.2 Consultar la fecha y hora de la Central.                                             | 21       |
| 4.2.5.2 Rele fallo de Alimentacion Principal<br>4.2.5.3 Configuración de Contraseña (Password) |          |
| 4.3 MENÚ DE IMPRESIÓN.                                                                         | 23       |
| 4.3.1 Comenzar impresión                                                                       | 23       |
| 4.3.2 Parar impresión.                                                                         | 23       |
| 4.3.3 Imprimir listado.                                                                        | 23       |
| 4.3.4 VISUAIIZACION DE EVENTOS.                                                                | 24       |
| 4.4 TEST DE HARDWARE.                                                                          | 24       |
| 4.4.1 Test de Teclado.                                                                         | 25       |
| 4.4.2 Test de Entradas de detectores                                                           | 25       |
| 4.4.3 Test de Salidas de relés.                                                                |          |
| 4.4.4 Test RS-232                                                                              |          |
|                                                                                                |          |
| 5 APENDICE                                                                                     | 27       |
| 5.1 CARACTERÍSTICAS TÉCNICAS                                                                   | 27       |
| 5.2 LISTADO DE MENSAJES DE ALARMA Y AVERÍA                                                     |          |
| 5.3 TABLA 1 DETECTORES 4-20 MA PRECONFIGURADOS.                                                |          |
|                                                                                                | 30<br>مد |
| 3.7 TABLA 2. VALORES DEL LIMITE DE OMBRAE (TEV) RECOMENDADOS.                                  |          |

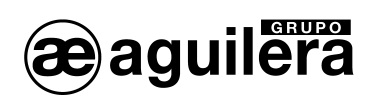

| 6 OPERACIONES BÁSICAS EN LOS DETECTORES | 31 |
|-----------------------------------------|----|
| 6.1 MANDOS E INDICADORES LUMINOSOS      | 31 |
| 6.2 DESCRIPCIÓN DE FUNCIONAMIENTO.      | 31 |
| 6.2.1 Precalentamiento                  |    |
| 6.2.2 Funcionamiento normal             |    |
| 6.2.3 Avería                            |    |
| 6.3 PRUEBA DE FUNCIONAMIENTO.           |    |
| 6.4 AJUSTE DE NIVEL CERO.               |    |
| 6.5 VIDA ÚTIL                           |    |
| 7 TABLA RESUMEN DE CONFIGURACIÓN        | 34 |

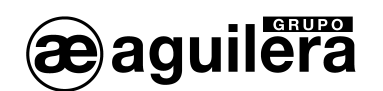

# 1 DESCRIPCIÓN.

Las Centrales de gas AE/GI-CE616 y AE/GI616R han sido diseñadas para estar conectadas a un máximo de 16 detectores y representar un instrumento útil para supervisar y controlar grandes áreas donde podría existir la presencia de gases inflamables, tóxicos y oxígeno.

Este manual describe las funciones de las Centrales AE/GI-CE616 y AE/GI616R, procedimientos de supervisión del sistema y manejo para el usuario, así como procedimientos de instalación y prueba sólo para ser realizados únicamente por personal autorizado.

Las Centrales están formadas por una unidad frontal para el proceso de datos con teclado, display retroiluminado de 40 x 2 caracteres, una tarjeta de entradas/salidas y fuente de alimentación. Se alimenta con una tensión de 230Vac-50Hz y el armario de la Central está diseñado para alojar dos baterías de 12Vcc 3Ah para mantener el sistema en funcionamiento en ausencia de suministro de energía Principal. Opcionalmente pueden ser conectadas a una impresora.

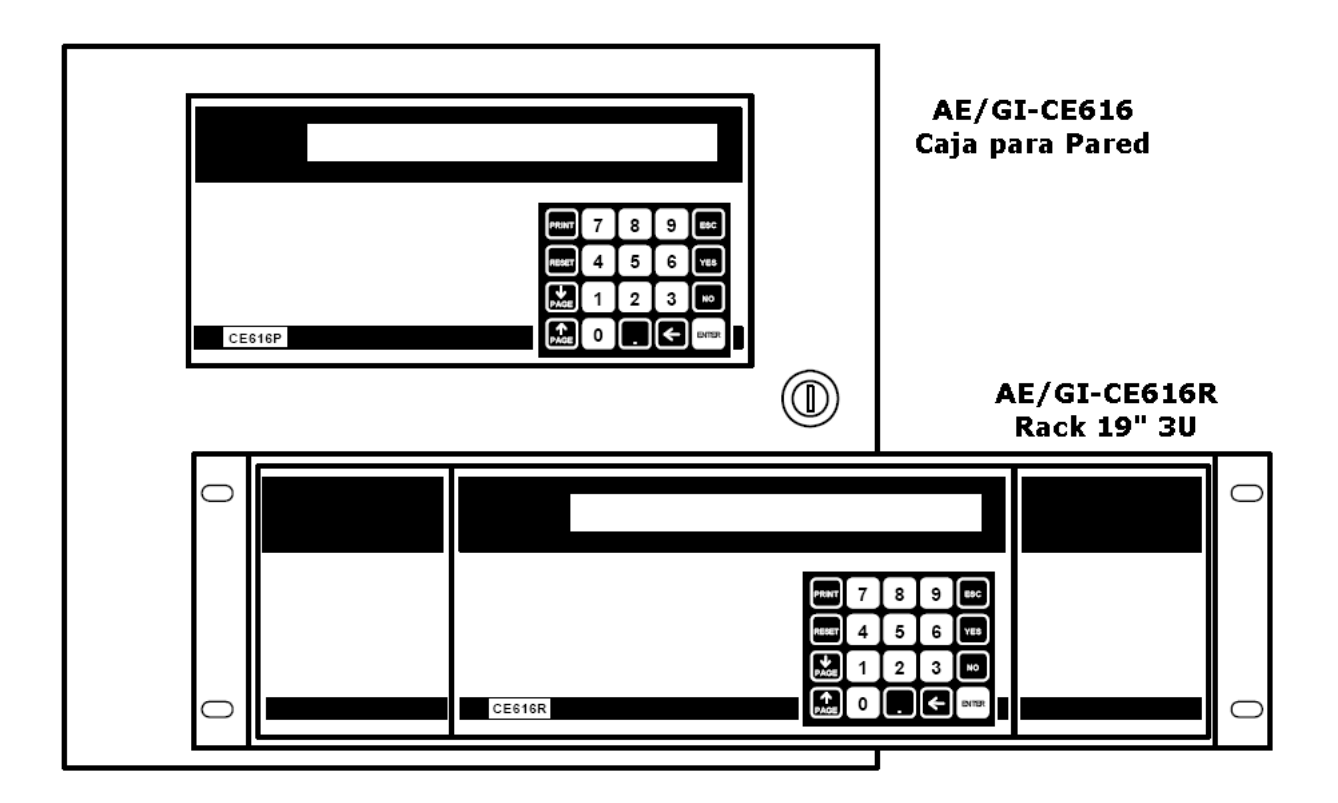

- Existen dos modelos diferentes:
  - Central AE/GI-CE616, diseñada en un armario metálico para montar sobre pared con unas dimensiones de 365x305x115 mm, es capaz de manejar hasta 16 entradas para detectores de 4÷20 mA (IN1 a IN16) y 16 salidas de relés (OUT1 a OUT16) con contactos libres de tensión.
  - Central AE/GI-CE616R, dispone de las mismas características, pero está alojado en un rack de 19" de tres unidades.
- Las Centrales AE/GI-CE616 y AE/GI-CE616R puede estar conectada con:

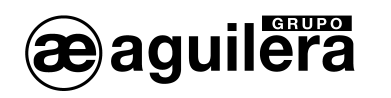

- Detectores con interface 4÷20 mA lineal a 3 hilos, con "Sensor por Cartucho Reemplazable" para:
  - Gases Inflamables con sensor catalítico: serie TS292K (IP65) o TS293K (Ambientes explosivos EX"d") con rango de 0÷20% LIE,
  - Gases Inflamables con sensor por Pellistor: serie TS292P (IP65) o TS293Px (Ambientes explosivos EX"d") con rango de 0÷100% LIE,
  - Gases Tóxicos con célula electroquímica: serie TS220E (IP65) o TS293E (Ambientes explosivos EX"d"),
  - Oxígeno con célula electroquímica: serie TS220EO (IP65) o TS293EO (Ambientes explosivos EX"d") con rango de 0 a 25% O<sub>2</sub>.
- Las ENTRADAS (detectores de gas remotos) pueden ser agrupados en ZONAS (area):

Las entradas pueden ser agrupadas en zonas (máximo 8), de modo que, hasta cinco salidas diferentes pueden ser configuradas para cada nivel de alarma, más una salida para avería. Para cada zona la activación de la salida también puede ser efectuada cuando el valor medio de la entrada agrupada en la zona supera un nivel de alarma.

• Cada ENTRADA (detector de gas remoto) puede ser asociado a un PESO (weight):

Cada nivel de entrada de alarma puede ser asociada a un Peso (valor máximo = 10) para la realización de la lógica Y (AND) entre más entradas de la misma zona.

Ejemplo: la salida 1 puede estar asociada tanto al nivel 1 de dos entradas con peso 5, como al nivel 2 con peso 10. En esta caso, la salida 1 se activará si ambas entradas superan el nivel de alarma 1, o si uno de los dos sensores supera el nivel de alarma 2.

• Cada ENTRADA (detector de gas remoto) está autoprotegida y genera una señal de AVERÍA:

Todas las entradas de detectores están protegidas contra cortocircuitos o rotura de los cable. Si ocurre un cortocircuito, la alimentación de la entrada afectada es desconectada automáticamente (los otros detectores siguen funcionando correctamente), activando de modo simultaneo la señal de AVERÍA. Solo después de haber solucionado el problema, es posible restaurar las condiciones normales de funcionamiento, pulsando la tecla "RESET".

- Cada ENTRADA (detector de gas remoto) puede ser configurada con diferentes Niveles Límite de Umbral de alarma:
  - TLV (Valores de Límite de Umbral) son definidos como el límite de exposición al cual se cree que casi todos los trabajadores pueden estar expuestos a diario sin sufrir efectos negativos en su salud.
  - TLV-TWA (Valor de Límite de Umbral Promedio en el Tiempo) es la concentración media en el tiempo para una jornada laboral convencional de 8 horas y una semana laborable de 40 horas, a la cual se cree que casi todos los trabajadores pueden ser repetidamente expuestos a diario, sin sufrir efectos negativos.
  - TLV-STEL (Valor de Límite de Umbral Límite de Exposición a Corto plazo) es la concentración a la cual se cree que los trabajadores pueden ser expuestos continuamente para un período corto de tiempo sin sufrir irritación, daño de tejido crónico o irreversible, o narcosis. STEL es definido como una exposición TWA de 15 minutos, que no debería ser excedida en ningún momento durante una jornada de trabajo.
  - **TLV-C** (Valor de Límite de Umbral Techo) es la concentración que no debería ser excedida en ningún momento durante una exposición en el trabajo.

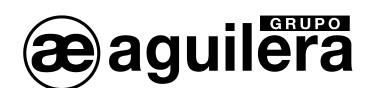

Los valores son recomendaciones a niveles de exposición para la protección de los trabajadores, OSHA (Administración de Salud y Seguridad ocupacional, del Ministerio de Trabajo estadounidense) y COSHH (Control De Sustancias Peligrosas para la Salud en Europa).

• Las Centrales AE/GI-CE616 y AE/GI-CE616R tienen salidas de relés de alarma:

Para cada Detector (Entrada) dispone de tres niveles de alarma y uno de avería, que pueden ser asignados a cualquier salida. Cada salida dispone de tres contactos libres de tensión.

Además posible configurar una salida para el fallo de alimentación principal, de modo que pueda indicar el fallo de alimentación principal cuando se esté alimentando con las baterías (si han sido instaladas).

Cada SALIDA (relé) puede ser configurada con los siguientes parámetros:

- o Delay ON: retardo de activación de hasta 250 segundos al superar el nivel de alarma.
- Delay OFF: retardo de desactivación de hasta 250 segundos cuando la entrada disminuye debajo del nivel de alarma.
- Activation ON: tiempo de activación de 0 a 250 segundos, tiempo que permanece activada la salida, pasado este tiempo se repondrá aunque el nivel del detector sea mayor del nivel de alarma. (<u>No debe utilizarse de modo simultaneo a "Delay OFF</u>"). Permite la activación de equipos que no pueden o deben permanecer activados mucho tiempo, o enviar un pulso a un marcador telefónico u otro dispositivo.
- LOGIC: posición del contacto de relé. Puede ser configurado como "Positive Logic" con el relé activado en reposo, para indicar fallos de alimentación o estados de avería, o "Negative Logic" con el relé normalmente desactivado.
- Latched output: enclavamiento (si no ha sido programado ningún tiempo de activación), la salida permanecerá activada aunque el nivel del detector disminuya por debajo del nivel de alarma. Pulsar la tecla "RESET" para reponer las salidas activadas.
- Las Centrales AE/GI-CE616 y AE/GI-CE616R disponen de un Zumbador: El zumbador emite un sonido cada vez que se pulsa una tecla.
- Las Centrales AE/GI-CE616 y AE/GI-CE616R pueden almacenar Eventos: Puede almacenar hasta 999 eventos que comprenden Alarmas, Averías, Reinicios, Apagado general, Rearmes, y pueden ser consultados en cualquier momento.
- Las Centrales AE/GI-CE616 y AE/GI-CE616R estás protegidas mediante una contraseña: Además, es posible proteger la configuración mediante un código (1 a 8 números).

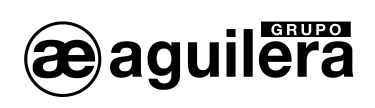

# 2 FUNCIONAMIENTO DE LA CENTRAL

# 2.1 TECLADO

æaguilera

| RESET       | Repone las salidas activadas por los niveles de alarma de los sensores. Reinicia una línea de sensores después de un cortocircuito. |
|-------------|----------------------------------------------------------------------------------------------------|
| PRINT       | Entra en el menú de impresión (si la impresora está configurada).                                                                   |
| PAGE y PAGE | Cambia la presentación en pantalla de los sensores configurados (en grupos de cuatro cada pantalla).                                |
| •           | Muestra en pantalla la fecha y la hora, y el estado de la alimentación principal.                                                   |
| ENTER       | Confirmación de datos y, en presentación normal, mostrar la indicación en mA para las entradas de los sensores.                     |
| 0 a 9       | Teclas numéricas.                                                                                                    |
| ESC         | Para anular una operación, y para entrar en el menú de Configuración Principal                                                      |
|             | Confirmar e insertar los caracteres alfanuméricos en fase de configuración.                                                         |

NOTA: la etiqueta con el número de serie está dentro de la puerta, en la parte inferior izquierda.

## 2.2 **DISPLAY**

| Al conectar la Central AE/GI-CE616, después del mensaje inicial, muestra un mensaje de espera durante 90sg. Durante este tiempo se estabilizan los detectores y | CE600 – 3.0 - by TECNOCONTROL                                                                       |
|----------------------------------------------------------------------------------------------------|----------------------------------------------------------------------------------------------------|
| se evitan falsas alarmas. El tiempo restante es mostrado en un contador.                                                                                        | Wait 90                                                                                             |
| Después de completar la espera, la Unidad Central mostrará las condiciones actuales de los cuatro primeros sensores seleccionados.                              | 1: 0.0%LIE NORM         2: 4ppm         NORM           3: 1.0%LIE NORM         4: 2ppm         NORM |
| Use las teclas $page y$ $page para mostrar los otros sensores q$                                                                                                | configurados (siempre en grupo de cuatro).                                                          |
| Con esta pantalla mostrada, pulse la tecla                                                                                                    | 1: 4.0mA 2: 4.6mA                                                                                   |
| mostrar la indicación en mA de la entrada.                                                                                                    | 3: 4.8mA 4: 4.8mA                                                                                   |
| Presione otra vez la tecla                                                                                                    | rior                                                                                                |

<sup>,</sup> para volver a la pantalla ar la tecia ne

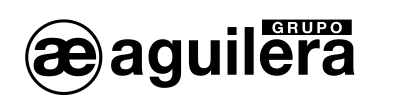

| Cuando se está presentando alguna de estas pantallas            |                                                 |
|-----------------------------------------------------------------|-------------------------------------------------|
|                                                                 | 20-09-2009 11:57:05                             |
|                                                                 | MAINS ON                                        |
| pulse la tecla — para mostrar la fecha, hora y estado           |                                                 |
| de la Alimentación Principal.                                   |                                                 |
| · 🖳                                                             |                                                 |
| Dragiona atra vaz la tagla la la para valvar a la pontalla anta | rior                                            |
| Presione otra vez la tecia para volver a la pantalla ante       | nor.                                            |
|                                                                 |                                                 |
| Es posible acceder a una pantalla de entrada detallada al       | 1. TS202KM [0.0.20.0] %/LIE 701                 |
|                                                                 | 1.13292KW [0.0-20.0] %LIE 201                   |
| pulsar la tecla 🛄. El nivel detallado de la entrada es          | 18%LIE ALL 20mA 01 02 03                        |
| como sigue:                                                     |                                                 |
| como sigue.                                                     |                                                 |
|                                                                 |                                                 |
| En la primera fila se indica el numero de sensor, modelo,       | rango, unidad de la medida y la zona a la que   |
| pertenece el sensor. En la segunda fila se indica la medida     | actual, condición, la medida actual en mA y los |
| números de relés correspondientes a los tres niveles de alarr   | na, en el caso de que estén activados.          |
|                                                                 | $\sim$                                          |
|                                                                 | enfigure des Dules le teolo                     |
| Use las tecias — y — para mostrar las otras entradas o          | conliguradas. Pulse la tecia para volver a la   |
| ESC                                                             |                                                 |
| pantalla normal, presionando otra vez se accede                 | al Menú de Sistema (si está protegido con       |
| contraseña, esta debe ser introducida).                         |                                                 |
|                                                                 |                                                 |

æaguilera

# 3 INSTRUCCIONES DE INSTALACIÓN.

LAS INSTRUCCIONES CONTENIDAS EN EL SIGUIENTE MANUAL INCLUYEN LOS PROCEDIMIENTOS DE INSTALACIÓN Y CONFIGURACIÓN DEL SISTEMA PARA SER EJECUTADOS ÚNICAMENTE POR PERSONAL CUALIFICADO Y AUTORIZADO.

## 3.1 INSTRUCCIONES DE INSTALACIÓN AE/GI-CE616

Esta central debe ser instalada fijando la caja a la pared, en posición vertical, utilizando los cuatro taladros situados en las esquinas de la parte posterior de la caja (Fig.1). Las conexiones eléctricas deberán ser realizadas todas en el panel trasero y en la Fuente de Alimentación. La alimentación eléctrica principal (230Vac – 50 Hz) deberá realizarse en los terminales marcados como "L, N y Tierra" de la Fuente de Alimentación (Fig.4).

Dentro de la caja de la Central AE/GI-CE616, se pueden alojar dos baterías de Pb 12V/3Ah (conectadas en serie con los cables BAT+ (rojo) y BAT- (negro), ver Fig. 4 y 5) para asegurar el funcionamiento del sistema en caso de corte de la alimentación principal. En caso de necesidad, para aumentar la autonomía, se pueden utilizar dos baterías de 12V/7Ah (4 horas) o 12V/18Ah (12 horas), pero al tener mayores dimensiones, deberán ser instaladas en una caja fuera de la Central AE/GI-CE616.

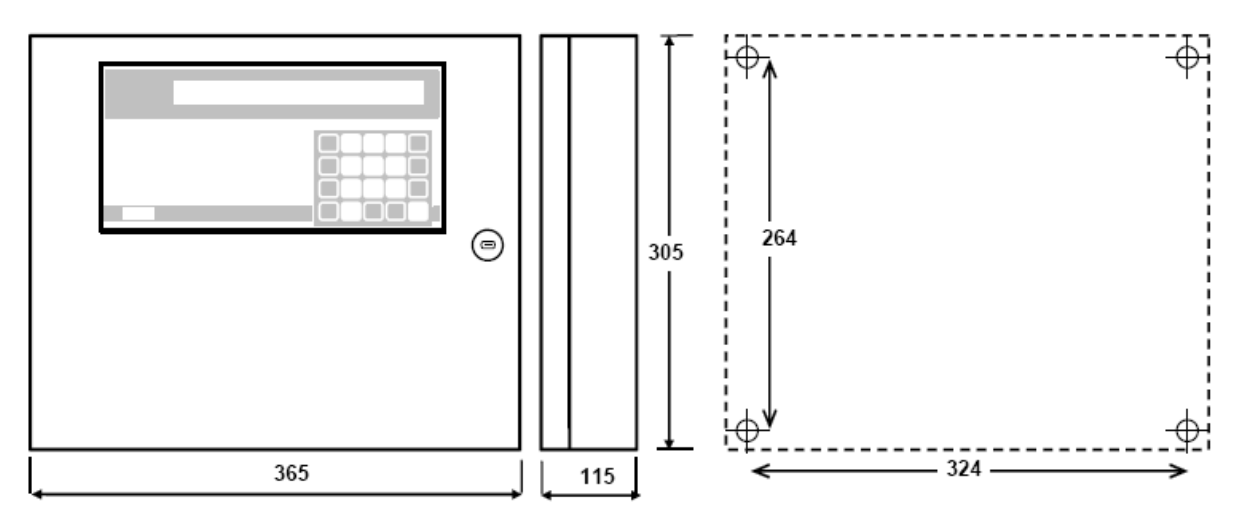

Fig. 1 Dimensiones Central AE/GI-CE616

# 3.2 INSTRUCCIONES DE INSTALACIÓN AE/GI-CE616R.

La central AE/GI-CE616R deberá ser montada en un rack de 19" (con una dimensiones mínimas de 3 unidades). Las conexiones eléctricas deberán ser realizadas por la parte posterior del rack. La alimentación eléctrica principal (230Vac – 50 Hz) deberá realizarse en el conector indicado (Fig. 6). Las dos baterías de Pb 12V/7Ah (si existen) deberán ser conectados a los terminales BAT+ (Rojo) y BAT-(Negro) (Fig. 6). La batería proporciona una autonomía de aproximadamente 4 horas con 16 detectores conectados.

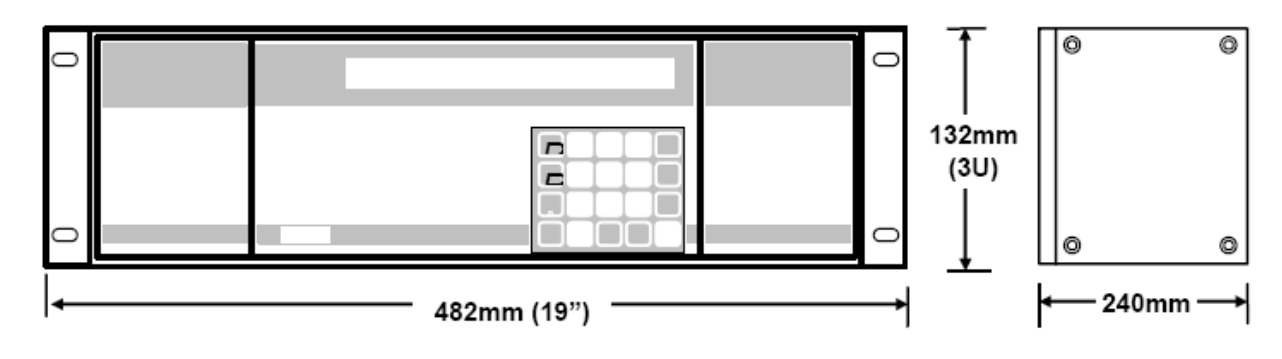

Fig. 2 Dimensiones Central AE/GI-CE616R

## 3.3 CONEXIONES ELÉCTRICAS.

aguilera

La conexión eléctrica se realiza sobre bornas enchufables (Fig. 3) de tipo polarizado (1); se aconseja utilizar punteras adecuadas en función de la sección de los cables (2) y fijar los cables a la estructura de caja para evitar la tensión excesiva al recorrido y a los terminales. Utilice un destornillador (3) de dimensiones correctas.

Los terminales de conexiones están en el panel de entradas y salidas.

En la Fig. 5 se indica la conexión de los 16 sensores.

Las entradas aceptan cualquier señal de corriente lieal 4:20 mA, procedente de un sensor de 3 cables con unidad de medida en %LEL o ppm y señal de mA referenciada a negativo. Por favor verifique la compatibilidad de funcionamiento (Rango de fondo de escala, tensión mínima de funcionamiento, potencia consumida, resistencia de carga, etc.).

# Rehusamos toda responsabilidad de mal funcionamiento o averías causadas por productos ajenos a nuestra producción.

Las Centrales disponen de 16 relés de salida con contactos inversores libres de tensión.

La carga máxima permitida por contacto es de 3A (resistiva) a 230Vac. Los contactos de cada relé de salida están indicados como "C" (Común), "NC" (Normalmente Cerrado) y "NA" (Normalmente Abierto), correspondiendo al estado normalmente no activado = Lógica Negativa.

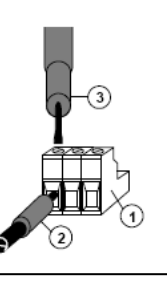

Fig. 3 Terminales

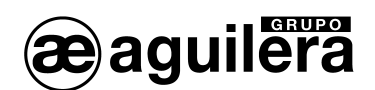

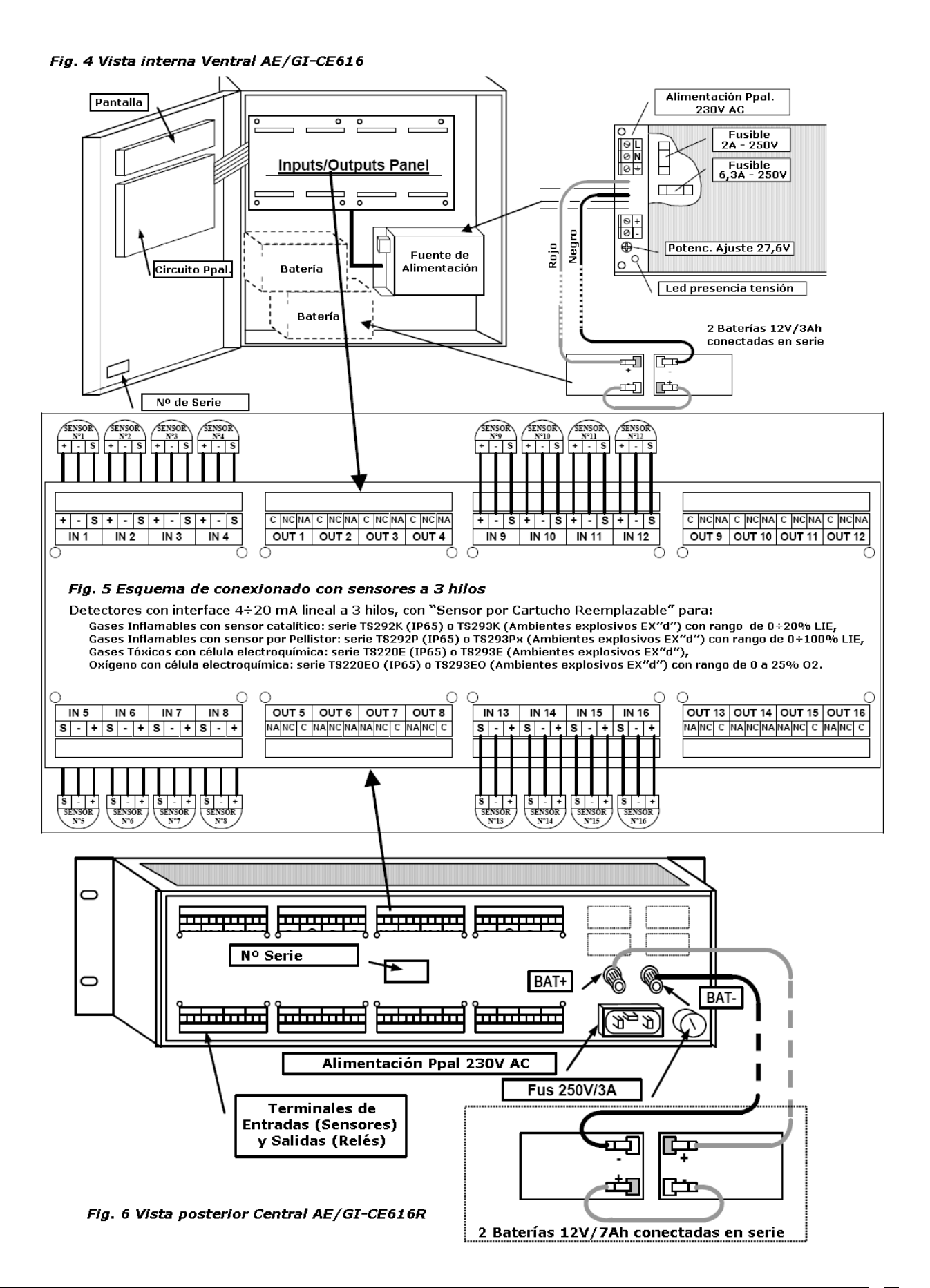

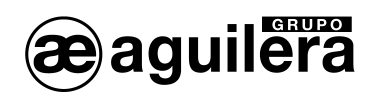

## 3.4 CONEXIÓN DE LOS DETECTORES.

Conexión con detectores con interface de 4÷20 mA.

- Interface 4÷20 mA lineal a 3 hilos, con "Sensor por Cartucho Reemplazable" serie TS292K (IP65) o TS293K (Ambientes explosivos EX"d") con rango de 0÷20% LIE, o serie TS292P (IP65) o TS293Px (Ambientes explosivos EX"d") con rango de 0÷100% LIE.
- Interface 4÷20 mA lineal a 3 hilos, con "Sensor por Cartucho Reemplazable" (Célula electroquímica), para gases tóxicos serie TS220E (IP65) o TS293E (Ambientes explosivos EX"d"), y para Oxígeno, serie TS220EO (IP65) o TS293EO (Ambientes explosivos EX"d") con rango de 0 a 25% O<sub>2</sub>.

La conexión a 3 hilos se realizar del modo indicado en la Fig. 5 entre los terminales "+","-" y "S" del detector y los correspondientes "+","-" y "S" de los conectores IN8 a IN16 de la Central.

La sección de los cables de conexión entre la Central y los detectores varía en función de la distancia, tal y como se indica en la tabla.

| Distancia         | Sección cable           |
|-------------------|-------------------------|
| Desde 0 a 300 m   | 3 x 1,5 mm <sup>2</sup> |
| Desde 300 a 600 m | 3 x 2,5 mm <sup>2</sup> |

La conexión necesita un cable apantallado, cuya malla sólo deberá estar unido en el lado de la Central en un único punto de "TIERRA", común para todas las conexiones.

ATENCIÓN: Por favor consulte las Instrucciones de Usuario específicas de los Detectores. Recuerde que la documentación suministrada con los productos, "Centrales y detectores de Gas", debe ser leída y conservada.

# 4 CONFIGURACIÓN DE LA CENTRAL.

aquiiera

Al conectar la Central por primera vez, después del primer mensaje, y de la espera de los 90 segundos de estabilización de los detectores, se muestra el siguiente mensaje:

20-09-2009 11:57:05 No Configured sensors.

Si ya existen detectores configurados, se mostrará la información correspondiente a estos detectores.

| 1: | 0.0%LEL | NORM | 2: | 4ppm | NORM |
|----|---------|------|----|------|------|
| 3: | 1.0%LEL | NORM | 4: | 2ppm | NORM |

## 4.1 USO DEL TECLADO, INFORMACIÓN GENERAL.

Los textos alfanuméricos pueden ser cambiado o insertados usando el cursor (rectángulo intermitente negro). Para modificar o insertar un texto se utilizan las siguientes teclas:

- La tecla para borrar los caracteres situados a la izquierda,
- las teclas y para cambiar el carácter seleccionado, y
- la tecla para confirmar cada carácter seleccionado.

Los caracteres disponibles son: A+Z [] a+z Space ! " # \$ % & '() \* + , - . / 0+9 : ; < = > ? @

Ejemplo: si el texto mostrado tiene que ser cambiado (máximo 9 caracteres) de **TS293Px** a **TS293PB**, es necesario anular la "x" con la tecla y presionar repetidamente la tecla YES hasta que aparezca la letra "B", después pulsar la tecla para aceptar los caracteres insertados. Finalmente, pulse la tecla

### 4.2 MENÚ PRINCIPAL.

Para acceder al menú principal, pulse la tecla

Menu: 1.Sensors 2.Outputs 3. Zones 4.Language 5.Other Menu 1 "Sensors" Sensors: 1.Configure 2.Delete 3.Copy 4.Enable 5.Disable Menu 5 "Other" Varie: 1.Clock 2.Mains 3.Password

Los menús de la Central se muestran en idioma ingles , francés o italiano.

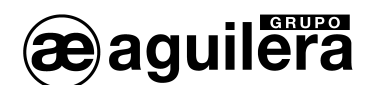

#### 4.2.1 Detectores.

Pulse la tecla  $\underbrace{1}_{\text{esc}}$  para acceder al menú principal, y después pulse la tecla  $\underbrace{1}_{\text{para acceder al menú}}$  para acceder al menú "**1.Sensor**" de los detectores.

ATENCIÓN, NOTA MUY IMPORTANTE: al finalizar la Configuración del Sistema, reinicie la Central para que las salidas (relés) funcionen según el modo configurado. Esto debe realizarse cada vez que se cambia la configuración.

#### 4.2.1.1 Configuración de detectores.

Desde el Menú de los detectores, pulse la tecla **"1.Configure**" para acceder a la configuración, mostrando la siguiente pantalla.

Pulse los dígitos correspondientes al sensor conectado a

la entrada que desee configurar y pulse la tecla entrempara confirmar.

Select desiderd sensor TS220EA

Name: TS292KM

Use las teclas para desplazarse por la lista de detectores preconfigurados (ver Tabla 1 en página 29).

Pulse la tecla para confirmar el modelo de detector seleccionado.

**Observaciones:** Si quiere configurar una entrada con un detector, no presente en la lista de detectores preconfigurados, deberá elegir un detector (preferentemente similar al detector a configurar) y hacer la modificación en el nombre según el indicado en la Sección "Uso de teclado, información general" en la página 13.

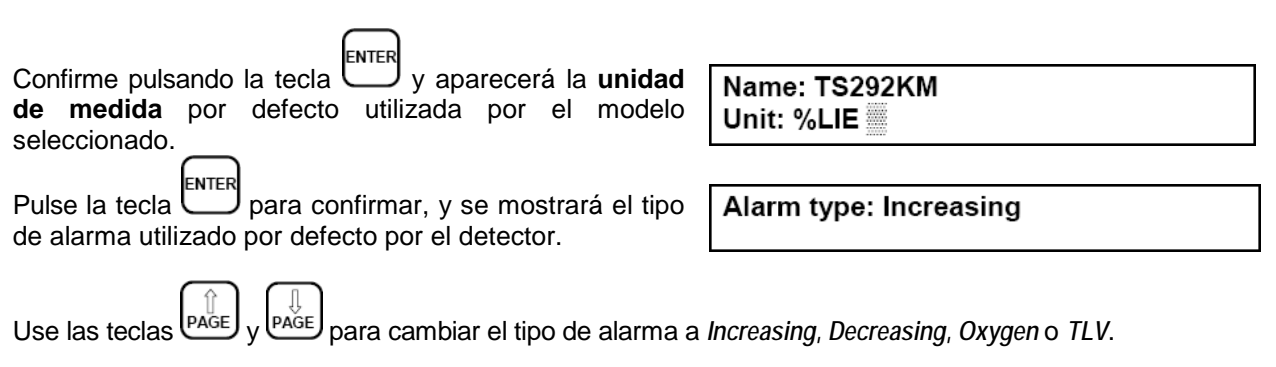

- **Increasing**, incremento, es la opción el más común, significa que las alarmas se producen al aumentar la señal del detector, (por ejemplo, para los gases inflamables o tóxicos que en aire limpio indican el CERO).
- **Decreasing**, decremento, esta opción solo debe utilizarse si la señal del detector disminuye respecto a la condición normal, (por ejemplo, si se deben activar tres niveles de la alarma por falta del Oxígeno).
- **Oxygen,** oxígeno, es una opción normalmente usada para los detectores de Oxígeno, para activar una Alarma para el exceso de oxígeno, una Prealarma y una Alarma para la falta de oxígeno.

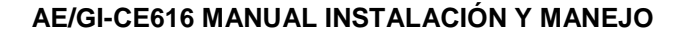

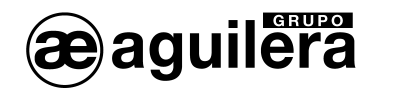

 TLV, Valores del Límite de Umbral, es una opción usada sólo para los detectores de gas Tóxico, para activar las alarmas según los valores de límite de la exposición a la contaminación de sustancias a las cuales los trabajadores pueden ser expuestos. El Nivel 1 TLV-TWA, el Nivel 2 TLV-STEL y el Nivel 3 TLV-C. (ver página 3 y Tabla 2 en página 30)

Pulse la tecla entrempara confirmar, y se mostrará la zona a la que se asigna el detector. Se pueden eclassioner basta & zenes (Aree) diferentes (ver sessión "Configuración d

Se pueden seleccionar hasta 8 zonas (Area) diferentes (ver sección "Configuración de Zonas). Si no se utilizan las zonas, deje el número 1 que aparece por defecto. ENTER Pulse la tecla para confirmar, y se mostrará el valor Zero value: 0 de Cero de escala, valor preconfigurado para 4 mA, y que puede ser modificado utilizando las teclas numéricas (para todos los detectores es 0). Pulse la tecla escala del rango de medida del detector, valor preconfigurado para 20 mA. Si este valor no corresponde con las características del detector instalado, puede ser modificado usando las teclas numéricas. (Verifique siempre las Zero value: 0\_\_\_\_ características del detector en su documentación Range: 20 específica suministrada). Pulse la tecla enter para confirmar, y en las siguientes Level 1: 7 pantallas se mostrarán los niveles (Level) de indicación de alarma, así como la correspondientes salidas (Output) y peso (Weight) asignado para las Level 1: 7\_\_\_\_ Output: 0 condiciones de activación de salidas. Level 1: 7\_\_\_\_ Output: 1 Como mencionado anteriormente, los valores Weight: 10 propuestos (ver la Tabla 1 en la página 29) pueden Level 2: 15 \_ Output: 2\_ ENTER Weight: 10 ser confirmados pulsando la tecla J o modificados. Level 3: 20 \_ \_ \_ Output: 3\_ y posteriormente confirmados para pasar al siguiente Weight: 10 ajuste de configuración. Después del tercer ajuste de nivel de alarma, se Fault output: 16 configura la salida de Avería. Observaciones: Normalmente es aconsejable asignar una única salida de relé para Avería, común a todos los detectores. ENTER Pulse la tecla C para confirmar, y se mostrará la siguiente pantalla confirmar los datos Confirm data ? : NO para programados:

 Pulsando la tecla YES y luego ENTER se confirman los datos, mostrando un mensaje de confirmación durante unos segundos, y volviendo al menú de configuración de los detectores, solicitando el número del siguiente sensor a configurar.

Confirm sensor deletion ?:NO

Sensor stored

AGUILERA ELECTRONICA 15

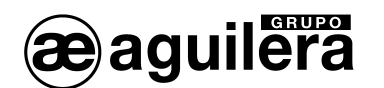

• Pulsando la tecla se solicita confirmación para cancelar el proceso de configuración del detector. Debe confirmarse pulsando las teclas

Sensor deleted

**Observaciones:** Si es necesario configurar varios detectores iguales, es posible copiar los datos de un sensor ya configurado previamente (Ver capitulo Copia de la Configuración de Detectores).

Después haber configurado el primer detector, una vez en el menú de configuración de los detectores, al configurar el siguiente el programa propone definirlo igual que el anterior, mostrando la siguiente pantalla.

Ok for sensor: 'XXnnnXX' ?

- Pulsando la tecla vamos a la lista de detectores preconfigurados.
- Pulsando la tecla <u>una</u> muestra los parámetros de sistema, Nombre XXnnnXX\_ \_ pudiendo confirmar o modificar los datos como se ha descrito anteriormente.

#### 4.2.1.2 Borrado de detectores.

ENTER

YES

Confirm sensor deletion ? : NO

. Se muestra un mensaje de confirmación.

Introduzca el número de detector y pulse la tecla la tecla

Sensor deleted

 Pulsando la tecla y luego se confirman los datos, mostrando un mensaje de confirmación durante unos segundos, y volviendo al menú de configuración de los detectores.

YES

Pulsando la tecla y luego entre se anula el proceso y vuelve al menú de configuración de los detectores.

4.2.1.3 Modificación de la configuración de los detectores.

Es posible modificar la configuración de un detector programado, de dos maneras diferentes:

- Si desea modificar el tipo de detector, es mejor borrar el detector a modificar y posteriormente configurarlo de nuevo utilizando los ajustes de detector.
- Si se desea modificar únicamente algunos parámetros como niveles de alarma, las salidas o nivel de peso, es suficiente seguir el mismo procedimiento indicado en la configuración del detector.

Desde el menú de detectores, pulse nuevamente la tecla U para acceder a la configuración, introduciendo el dígito el número de detector a modificar. A continuación pulse repetidamente la tecla

J mientras se muestran los parámetros programados, hasta acceder al que se desea modificar

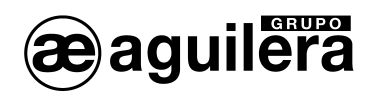

| Una vez modificado, pulse la tecla para aceptar los o                                                                                                    | datos, y continúe hasta llegar a la pantalla de |  |
|----------------------------------------------------------------------------------------------------|-------------------------------------------------|--|
| Pulse la tecla YES y luego enter para guardar la nueva configuración.                                                                                                    |                                                 |  |
| Pulse la tecla esc para salir del menú de configuración, y d                                                                                                    | el menú principal.                              |  |
| 4.2.1.4 Copia de la configuración de detectores.<br>Es posible copiar la configuración de un detector programación de la Central.                                                             | gramado, y asignarlo a otros, facilitando la    |  |
| Desde el menú de detectores, pulse la tecla <sup>3</sup> " <b>3</b> . <b>Copy</b> ", se mostrará un mensaje preguntando por el número de detector que se desea copiar.                        | Sensore da copiare [1-16] :                     |  |
| Introduzca el número de detector y pulse la tecla la tecla<br>ENTER, y preguntará por el primer detector del rango<br>donde se deberá copiar.                                                 | From [1-16] :                                   |  |
| Introduzca el número de detector y pulse la tecla la tecla<br>ENTER, y preguntará por el último detector del rango<br>donde se deberá copiar.                                                 | From [1-16] : 3_<br>To [1-16] :                 |  |
| Pulse la tecla la tecla enter para confirmar lo operación de copia.                                                                                                    | Confirm data ? : NO                             |  |
| Pulsando la tecla YES y luego ENTER se confirman los<br>datos, mostrando un mensaje de confirmación durante<br>unos segundos, y volviendo al menú de copia<br>configuración de los detectores | Copy completed                                  |  |
| Pulse la tecla Esc para salir del menú de detectores, y del r                                                                                                    | menú principal.                                 |  |
| 4.2.1.5 Desconexión y autorización de detectores.<br>Es posible realizar una desconexión virtual de los detectores                                                                            | es, sin tener que desconectarlos físicamente y  |  |

Es posible realizar una desconexion virtual de los detectores, sin tener que desconectarlos fisicamente y suprimirlos de la programación. En este caso la Central mostrará el valor leído del detector en mA, pero este valor no tendrá ningún efecto ni en los estados de alarma, ni en las salidas de la Central. Esta función es útil cuando se deben realizar ajuste o verificaciones antes de desconectar un detector en caso de avería del propio detector o de la línea de conexión.

| Desde el menú de detectores, pulse la tecla 4 "4.                                                                        | Sensor to enable [1-16] :  |
|----------------------------------------------------------------------------------------------------|----------------------------|
| <b>Enable</b> " para conectar detectores o la tecla <b>5</b> " <b>5</b> . <b>Disable</b> " para realizar la desconexión. | Sensor to disable [1-16] : |
| Introduzca el número del detector que se desea                                                                           |                            |
| Desconectar o Autorizar, v pulse la tecla                                                                                | Sensor not configured      |
| confirmar.                                                                                                    | Done                       |
|                                                                                                    |                            |

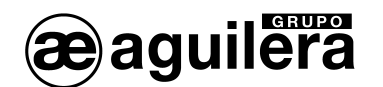

Si el sensor no está configurado, aparecerá un mensaje de error. Si es correcto aparecerá el mensaje de confirmación. Después volverá al menú anterior.

Pulse la tecla para salir del menú de detectores, y del menú principal.

4.2.2 Salidas.

4.2.2.1 Configuración de los relés de Salidas.

Desde el menú principal, pulse la tecla 2 "2. Output" para configurar las salidas de relé. El software solicitará el número de la Salida a configurar

El número de Salida corresponde a la posición del relé en el panel trasero de Central.

Pulse el número de salida, (utilizando el teclado

numérico) y pulse la tecla enter para confirmar. Se solicitará el tiempo de retardo inicial.

Output number [1-16] :

Delay ON [0-250] : 1

**Retardo de activación (Delay ON)**: es el tiempo de retardo de activación (máximo 250 segundos) de la salida a partir del momento en el que el nivel de concentración de gas del detector supera el nivel de alarma fijado.

Modifique el parámetro si es necesario y pulse la tecla

para confirmar. Se solicitará el tiempo de retardo de desactivación.

**Retardo de desactivación (Delay OFF)**: es el tiempo de retardo de desactivación (máximo 250 segundos) de la salida a partir del momento en el que el nivel de concentración de gas del detector es inferior al nivel de alarma fijado.

Modifique el parámetro si es necesario y pulse la tecla

permanecerá activado.

**Tiempo activado (Activation ON)**: es el tiempo (máximo 250 segundos) durante el cual la salida permanece activada desde el momento en el que el nivel de concentración de gas del detector supera el nivel de alarma fijado. Cuando este tiempo finaliza, la salida se repone aunque la concentración de gas supere el nivel de alarma fijado.

<u>Atención:</u> El tiempo de activación "Activation ON" sólo debe ser utilizado cuando el tiempo de retardo de desconexión "Delay OFF" está configurado a "0"es el sistema "al CERO" y la salida no está configurada como enclavada "Latched Output = NO".

Modifique el parámetro si es necesario y pulse la tecla

Logic : Positive

ENTER para confirmar. Se solicitará el tipo de lógica de funcionamiento.

Delay ON [0-250] : 40 \_ Delay OFF [0-250] : 1 \_\_\_\_

Activation ON [0-250] : 0

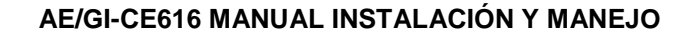

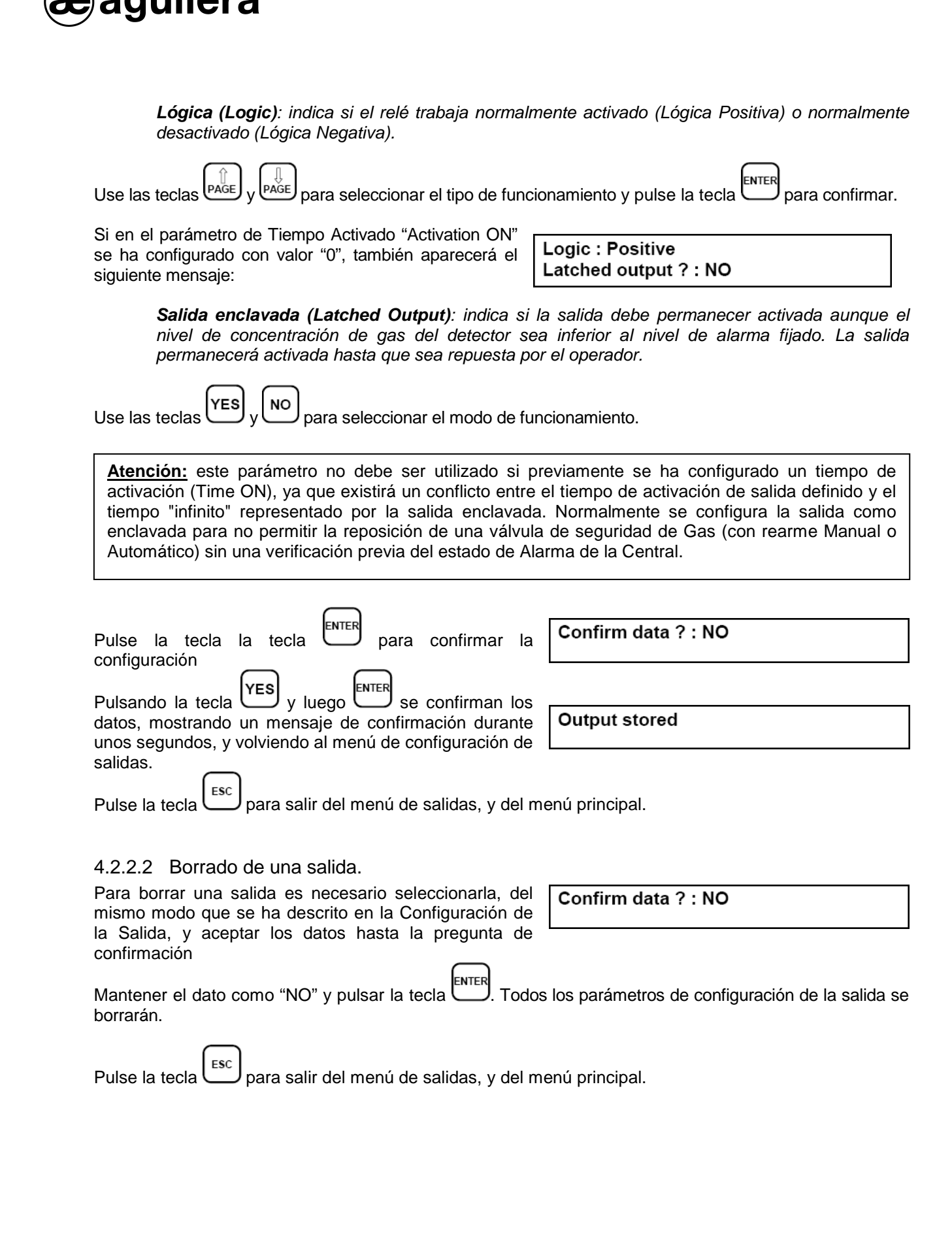

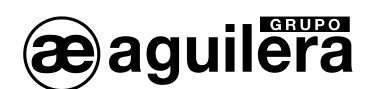

#### 4.2.3 Zonas.

Las zonas (Areas) pueden ser utilizadas de diferentes modos, en compatibilidad con el número de salidas disponibles:

- Para agrupar varios detectores del mismo tipo, programando únicamente los niveles de Alarma, sin asignar las salidas de relé a los detectores individualmente, solo en la Zona, utilizando las mismas salidas para cada detector.
- Para agrupar detectores de diferentes tipos (pero instalados en el mismo local), con ajustes de niveles y salidas diferentes para cada detector de modo individual, y configuración en la Zona de relés de salida común para todos los detectores.
- Para usar detectores con diferente "**Peso**" en Alarma. Por ejemplo, si 2 detectores han sido configurados con Peso 5 para Alarma Nivel 2, y asignados a la Zona 3, la salida de relé solo se activará cuando ambos detectores superen el valor de Alarma Nivel 2.
- Para conseguir que la salida, asignada a una Zona especifica se active cuando alguno de los detectores asignados a la zona supere el nivel de Alarma, o cuando el valor medio de todos los detectores supere el nivel de alarma.

4.2.3.1 Configuración de Zonas.

| Desde el menú principal, pulse la tecla<br>gara configurar las Zonas. Se solicitará el número de la<br>Zona a configurar.                                                                                                    | Area number [1-8] :                                                                                                    |
|----------------------------------------------------------------------------------------------------|----------------------------------------------------------------------------------------------------|
| Utilice el teclado numérico para seleccionar la zona a configurar. Pulse la tecla                                                                                                    | Level 1 output 1 : 0                                                                                                    |
| Seleccione, si es necesario, la primera salida de relé<br>asignada al Nivel 1, y pulse la tecla                                                                                                    | Level 1 output 1: 2<br>Level 1 output 2: 0                                                                                                   |
| Para cada uno de los 3 niveles de Alarma se pueden co<br>solicitando de modo secuencial. Seleccione, si es necesa<br>pulse la tecla para confirmar, hasta que solicite la<br>salida correspondiente a estado de Avería.                                                                                                    | nfigurar hasta 5 salidas diferentes, que se irán<br>rio, la salida de relé asignada a cada nivel, y<br>Fault output : 0                      |
| Seleccione, si es necesario, la primera salida de relé<br>asignada al estado de Avería, y pulse la tecla entre para<br>confirmar.                                                                                                    | Consider the mean value ? :NO                                                                                                    |
| <ul> <li>A continuación solicita si para la activación de los relés de sa los detectores asociados a la zona.</li> <li>Pulsando la tecla YES y luego ENTER se tiene en cu zona. La salida se activará cuando este valor supere en cu y control este valor supere en cu y control este valor supere este valor supere en cu y control este valor supere este valor supere est</li></ul> | alida debe ser tenido en cuenta el valor medio de<br>lenta el valor medio de todos los detectores de la<br>e el nivel de Alarma configurado. |

• Pulsando la tecla y luego se tiene en cuenta el valor individual de los detectores. La salida se activará cuando uno de ellos supere el nivel de Alarma configurado.

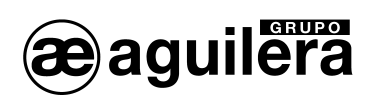

| Pulse la tecla la tecla enter para confirmar la configuración.<br>Pulsando la tecla y luego enter se confirman los datos, mostrando un mensaje de confirmación durante unos segundos, y volviendo al menú de configuración de salidas.<br>Pulse la tecla esc para salir del menú de zonas, y del men                                                                                                    | Confirm data ? : NO Area stored                    |
|----------------------------------------------------------------------------------------------------|----------------------------------------------------|
| 4.2.4 Lenguaje.                                                                                                    |                                                    |
| Desde el menú principal, pulse la tecla 4 "4.<br>Language" para cambiar el idioma de manejo de la                                                                                                    | Language : English                                 |
| Central. Use las teclas PAGE y PAGE para seleccionar el idioma.                                                                                                    |                                                    |
| Los idiomas disponibles son Italiano, Francés e Inglés.                                                                                                    |                                                    |
| 4.2.5 Varios.                                                                                                    |                                                    |
| Desde el menú principal, pulse la tecla <b>5</b> " <b>5</b> . Other" central.                                                                                                    | para cambiar algunas configuraciones de la         |
| 4.2.5.1 Reloj. Fecha y hora.                                                                                                    |                                                    |
| Desde el Menú Varios, pulse la tecla "1. Clock" para a siguiente pantalla                                                                                                    | acceder a la configuración del reloj, mostrando la |
|                                                                                                    | Date [DDMMYY] 151009                               |
| Utilice la tecla D para borrar los datos y el teclado<br>numérico para introducir los datos correspondientes al<br>Día (DD), Mes (MM) y Año (YY). Pulse la tecla la tecla                                                                                                    | Date [DDMMYY] 151009<br>Hour [HHMM] 1645           |
| para confirmar.                                                                                                    | ENTER                                              |
| Introduzca los datos correspondientes a la Hora (HH) y Mi confirmar.                                                                                                    | nutos (MM), y pulse la tecla la tecla 🖵 para       |
| <ul><li>4.2.5.1.1 Horario de verano.</li><li>El software de la Central ajusta automáticamente el reloj participation de la Central ajusta automáticamente el reloj participation de la central ajusta automáticamente el reloj participation de la central ajusta automáticamente el reloj participatitation de la</li></ul> | ara el horario de verano.                          |
| 4.2.5.1.2 Consultar la fecha y hora de la Central.<br>Desde la vista normal de presentación de datos pulse la                                                                                                    | 20-09-2009 11:57:05<br>MAINS ON                    |
| tecla para Mostar en pantalla la Fecha y la Hora, y el estado de la Alimentación Principal. (MAINS ON o MAIN                                                                                                    | S OFF).                                            |
| Pulse nuevamente la tecla para volver a la presentación a                                                                                                    | nterior.                                           |

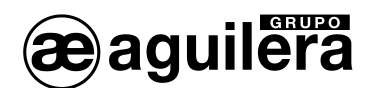

#### 4.2.5.2 Relé fallo de Alimentación Principal.

Es posible configurar en la central un relé de salida como señal de fallo de Alimentación Principal. En este caso, es imprescindible que la Central esté alimentada también mediante baterías.

Desde el Menú Varios, pulse la tecla <sup>2</sup> "2. Mains" para acceder a la configuración del relé de Fallo de Alimentación Principal.

Blackout output [0-16] : 0

Utilice el teclado numérico para seleccionar el relé de salida a configurar. Pulse la tecla entre para confirmar.

Pulse la tecla para salir del menú de Varios, y del menú Principal.

#### 4.2.5.3 Configuración de Contraseña (Password).

La contraseña es una clave de acceso que, de ser configurada, protege los ajustes de configuración del sistema del personal no autorizado a su manipulación. En el caso de que desee cambiar la configuración de entradas, salidas, zonas, la propia contraseña, etc. deberá introducir los dígitos de la contraseña correctamente.

Desde el Menú Varios, pulse la tecla **Password**" para acceder a la contraseña.

Enter password :

Esto permite introducir, usando las tecla del 0 al 9, un código con un máximo de ocho caracteres numéricos.

Presione la tecla para visualizar la solicitud de confirmación.

Enter password: \* \* \* \* \* \* \* \* Enter password again :

Introduzca la contraseña otra vez y confirma con la tecla

Internet, las dos contraseñas introducidas deben ser liguales, en cuyo caso en el display se mostrará el siguiente mensaje como confirmación de la nueva contraseña .

New password stored

Si las dos contraseñas introducidas no son iguales; se mostrará un mensaje de error "ERROR Passwords are different", siendo necesario repetir el proceso de configuración de la contraseña.

Pulse la tecla para salir del menú de Varios, y del menú principal.

A partir de este momento, cualquier operación que implique un modificación en la configuración de la Central estaré protegida por la contraseña, que deberá ser introducida previamente.

Para borrar la contraseña, debe seguir el mismo procedimiento descrito anteriormente, pero dejando los dígitos como espacios en blanco (espacio o números 0).

<u>ATENCIÓN</u>: anote y guarde la Contraseña en un lugar seguro. En el caso de que pierda la contraseña póngase en contacto con nuestro servicio técnico.

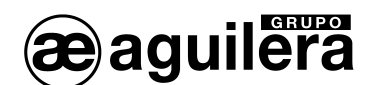

#### 4.3 MENÚ DE IMPRESIÓN.

Si la impresora no está instalada, esta opción permite visualizar en la pantalla los "Eventos" guardados en memoria. Para mayor información, ver el capítulo "VISUALIZACIÓN DE EVENTOS".

Desde el Menú Principal, pulse la tecla aparecerá el siguiente menú:

[016]: 1.Start printing 2.Stop printing 3.Reprint 4.Archive 5.Clear

for printing

El número que aparece entre corchetes indica el número de los eventos almacenados (máximo 999).

PRINT

4.3.1 Comenzar impresión.

|                                            | 1          |                  |
|--------------------------------------------|------------|------------------|
| Desde el menú de Impresión, pulse la tecla | Start "    | 16 events queued |
| printing" para comenzar a imprimir la      | os últimos |                  |
| acontecimientos guardados no impresos aún. |            |                  |

De esta manera no es necesario volver a imprimir cada vez todo el archivo de eventos, ya que la Central reconoce e imprime el los últimos eventos no impresos automáticamente.

#### 4.3.2 Parar impresión.

| Pulse al tecla 2 "Stop printing" para interrumpir la    |  |  |  |  |  |  |  |
|---------------------------------------------------------|--|--|--|--|--|--|--|
| impresión y actualizar el número de eventos que tendrán |  |  |  |  |  |  |  |
| que ser impresos.                                       |  |  |  |  |  |  |  |

#### 4.3.3 Imprimir listado.

|                                                                                               | ( ) | ).  |                               |          |
|-----------------------------------------------------------------------------------------------|-----|-----|-------------------------------|----------|
| Desde el menú de Impresión, pulse la tecla<br><b>Reprint</b> " y aparecerá el siguiente Menú. | 3   | "3. | PRINT: 1.Today<br>3.From date | 2.Last N |
|                                                                                               |     |     |                               |          |

- Pulse la tecla <sup>1</sup> "1. Today" para imprimir los eventos guardados con fecha de hoy.
- Pulse la tecla <sup>(1)</sup> "2. Last N" para imprimir los últimos N eventos del total de los [999] eventos que pueden ser almacenados en memoria.

3

norimir \_\_\_\_

Printing stopped

 Pulse la tecla "3. From date" para imprimir los eventos a partir de una fecha concreta, especificada en formato día (DD), mes (MM), año (YY).

Staring date [DDMMYY]

Events to print again [1-96] :

La primera línea del formato de listado de eventos incluye la indicación de hora, así como la fecha y la condición del evento. La segunda línea indica el número de entrada, el nombre de sensor, así como el estado de la entrada, si está en Avería, Alarma AL1, AL2, AL3, o en condición de SATURACIÓN. También se muestran los eventos de Inicio de la Central, Fallo de Alimentación General, Reposición de Alimentación y Reinicio de la Central.

Pulse la tecla para volver al Menú de Impresión.

Staring date [DDMMYY]

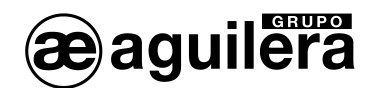

#### 4.3.4 Visualización de eventos.

Desde el menú de Impresión, pulse la tecla 4 "4. **Archive**" para solicitar la fecha de inicial de los eventos, en formato día (DD), mes (MM), año (YY).

Una vez especificada una fecha, en la pantalla aparecerá el primer evento almacenado durante ese día,

utilice las teclas (PAGE) y (PAGE) para visualizar los eventos anteriores y posteriores.

Pulsando la tecla Esc, se mostrará el último evento almacenado; utilice la tecla para mostrar los eventos anteriores.

Si la fecha seleccionada no contiene eventos, se mostrará el siguiente mensaje.

No events at the selected date

Y, después de unos pocos segundos, el evento inmediatamente anterior será visualizado.

Si el día seleccionado es anterior al primer acontecimiento almacenado en memoria, se visualizará el primero almacenado.

La primera línea del formato de listado de eventos incluye la indicación de hora, así como la fecha y la condición del evento. La segunda línea indica el número de entrada, el nombre de sensor, así como el estado de la entrada, si está en Avería, Alarma AL1, AL2, AL3, o en condición de SATURACIÓN. También se muestran los eventos de Inicio de la Central, Fallo de Alimentación General, Reposición de Alimentación y Reinicio de la Central.

#### 4.3.5 Borrado de eventos.

Desde el menú de Impresión, pulse la tecla 5 "5. Clear" para confirmar la operación de borrado de eventos.

Do you want clear events file ? :NO

- Pulse la tecla v luego para volver al menú de impresión.
- Pulse la tecla y luego para proceder al borrado de todos los eventos almacenados en la memoria de la Central.

Events file cleared

Después del mostrar el mensaje, volverá al menú de Impresión automáticamente.

Pulse la tecla para volver al Menú de Impresión.

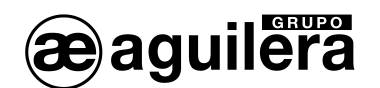

## 4.4 TEST DE HARDWARE.

Mediante en Menú de prueba de la Central, es posible verificar el correcto funcionamiento del teclado, y de las entradas de detectores y salidas de relés.

**ATENCIÓN**: Este procedimiento solo puede ser realizado por personal autorizado y tomando las debidas precauciones; ya que procede a la activación de las salidas de relé que pueden estar conectados a sistemas de alarma externos, o ejecución de maniobras.

Para acceder al Menú de Prueba, es necesario desconectar la batería, si está instalada, y desconectar la alimentación principal. Conecte nuevamente la alimentación principal y cuando aparezca el siguiente mensaje:

CE600 - 3.0 - by TECNOCONTROL

Pulse la tecla

antes de que pasen 2 segundos. Aparecerá el siguiente Menú en idioma italiano.

TEST: 1.Tastiera (Keyboard) 2. Ingressi (Inputs) 3. Uscite (Outputs) 4. RS232 (serial Port)

4.4.1 Test de Teclado.

Desde el Menú de Test, pulse la tecla **1** "**1. Tastiera**", y aparecerá el mensaje "**Premero yo tasti** = pulse las teclas". Presione cada una de las teclas para visualizar la función de la tecla correspondiente.

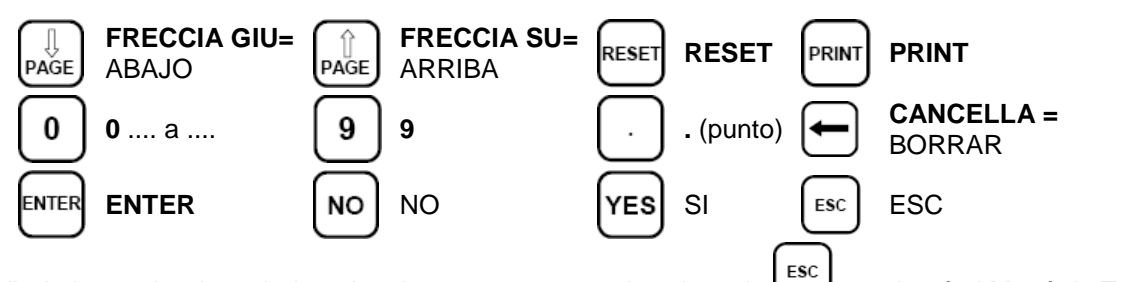

Para salir de la prueba de teclado pulse dos veces consecutivas la tecla 🛄, y volverá al Menú de Test.

#### 4.4.2 Test de Entradas de detectores.

Desde el Menú de Test, pulse la tecla "Ingressi", y se mostrará el valor en mA de las entradas 1 a 8.

|                | 1=   | 0.0          | 2=    | 0.0         | 3=   | 0.0     | 4=  | 0.0 |
|----------------|------|--------------|-------|-------------|------|---------|-----|-----|
|                | 5=   | 0.0          | 6=    | 0.0         | 7=   | 0.0     | 8=  | 0.0 |
| Pulse la tecla | para | a mostrar el | valor | de las entr | adas | 9 a 16. |     |     |
|                | 9=   | 0.0          | 10=   | 0.0         | 11=  | 0.0     | 12= | 0.0 |
|                | 13=  | 0.0          | 14=   | 0.0         | 15=  | 0.0     | 16= | 0.0 |
| Pulse la tecla | para | volver al M  | enú c | le Test.    |      |         |     |     |

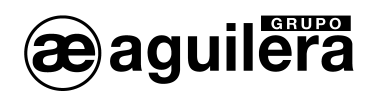

| 4.4.3 Test de S                                                                                                    | alidas de relés                         | S.                                    |                                     |                     |                        |  |
|----------------------------------------------------------------------------------------------------|-----------------------------------------|---------------------------------------|-------------------------------------|---------------------|------------------------|--|
| Desde el Menú de T<br>de relé 1 a 8.                                                                                                    | Test, pulse la tecl                     | a <mark>3</mark> "3. Usci             | <b>te</b> ", para mostra            | r en pantalla el es | stado de las salidas   |  |
| Pulse la tecla                                                                                                    | para activar la sa                      | lida 1, la tecla L                    | para la salid                       | a 2, y así hasta la | a tecla 💭 para la      |  |
|                                                                                                    | 1= OFF<br>5= OFF                        | 2= OFF<br>6= OFF                      | 3= OFF<br>7= OFF                    | 4= OFF<br>8= OFF    |                        |  |
| Pulse la tecla ENTER<br>9, la tecla 2 para                                                                                                    | para mostrar el<br>a la salida 10, y a: | estado de las sa<br>sí hasta la tecla | alidas 9 a 16. Pu<br>8 para la sali | lse la tecla 1      | para activar la salida |  |
|                                                                                                    | 9= OFF<br>13= OFF                       | 10= OFF<br>14= OFF                    | 11= OFF<br>15= OFF                  | 12= OFF<br>16= OFF  |                        |  |
| Pulse la tecla                                                                                                    | para volver al M                        | enú de Test.                          |                                     |                     |                        |  |
| 4.4.4 Test RS-2                                                                                                    | 232.                                    |                                       |                                     |                     |                        |  |
| El test del puerto RS-232 accesible desde la tecla 4 está reservado para pruebas en fabrica. Para realizar un test de funcionamiento es suficiente con acceder al Menú de Impresión, pulsando la tecla |                                         |                                       |                                     |                     |                        |  |
| Pulse la tecla                                                                                                    | para volver al M                        | enú de Test.                          |                                     |                     |                        |  |

4.4.5 Salir del menú de Test.

Para Salir a la vista normal de los detectores pulse la tecla dos veces seguidas, y se mostrará la siguiente pantalla.

Wait . . . 90

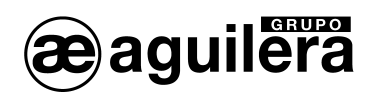

# 5 APENDICE.

# 5.1 CARACTERÍSTICAS TÉCNICAS.

#### Características Técnicas Central AE/GI-CE616

| Alimentación Principal                  | 230 Vac (-15/+10%) - 50 Hz (±10%)                     |
|-----------------------------------------|-------------------------------------------------------|
| Consumo mínimo a 230V                   | 18VA sin detectores conectados                        |
| Consumo máximo at 230V                  | 160VA con 16 Detectores de la serie TS293P            |
| Entradas                                | 16 entradas analógicas lineales 4-20 mA               |
| Impedancia entradas analógicas          | 200 ohm                                               |
| Tensión de alimentación de detectores   | 12 Vdc (–10/+15%)                                     |
| Corriente máxima Fuente de Alimentación | 2,5 A a 24 Vdc                                        |
| Salidas                                 | 16 Relés con contactos C, NA y NC libres de tensión   |
| Carga máxima de los relés               | 3A (1A) - 230 Vac                                     |
| Temperatura de trabajo con batería      | +5 ÷ +40 °C                                           |
| Baterías (opcional)                     | 2 x 12 Vdc - 3 Ah                                     |
| Autonomía de la batería <sup>1</sup>    | 1,5 horas a plena carga                               |
| Display                                 | LCD retroiluminado de 2 líneas de 40 caracteres       |
| Teclado                                 | Teclado de membrana de 20 teclas                      |
| Dimensiones (Ancho x Alto x Fondo)      | AE/GI-CE616 365x305x105mm<br>AE/GI-CE616R Rack 19" 3U |
| Peso                                    | AE/GI-CE616 5,5 Kg<br>AE/GI-CE616R 3,5 Kg             |

<sup>&</sup>lt;sup>1</sup> La duración de las baterías depende del número de detectores conectados en la central. Dentro de la caja de la Central AE/GI-CE616, se pueden alojar 2 baterías de plomo de una capacidad de 12V-3Ah. Para aumentar la autonomía con baterías, se pueden instalar baterías de mayor capacidad (7Ah o 19Ah), pero deben ir alojadas fuera de la caja de la Central. En el modelo **AE/GI-CE616** se pueden conectar baterías de 7Ah o 19Ah baterías que deben ser alojadas en el rack de 19".

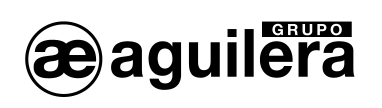

# 5.2 LISTADO DE MENSAJES DE ALARMA Y AVERÍA.

| NO SENSORS CONFIGURED | No se ha configurado ningún detector en la Central.                                                                                                    |
|-----------------------|----------------------------------------------------------------------------------------------------|
| FAULT-<br>UNDERFLOW   | La señal enviada por el detector es menor de 1 mA<br>El detector está defectuoso, no conectado o no alimentado.<br>La señal enviada por el detector está entre 1 mA y 3,5 mA<br>El detector está fuera de calibración al principio de escala.                                                                                               |
| AL1                   | Se ha superado el nivel programado como Alarma 1, y el relé asociado<br>(si se ha definido) se ha activado.                                                                                                    |
| AL2                   | Se ha superado el nivel programado como Alarma 2, y el relé asociado (si se ha definido) se ha activado.                                                                                                    |
| AL3                   | Se ha superado el nivel programado como Alarma 3, y el relé asociado (si se ha definido) se ha activado.                                                                                                    |
| OVERFLOW<br>FAULT+    | La señal enviada por el detector está entre 20 mA y 24 mA<br>El detector está detectando presencia de gas, pero se ha excedido el<br>nivel de fondo de escala.<br>La señal enviada por el detector es mayor de 24 mA<br>El detector está defectuoso o está detectando presencia de gas, pero<br>se ha excedido su nivel de fondo de escala. |
| Wrong password        | El código de acceso introducido es incorrecto.                                                                                                    |
| Sensors data lost     | La configuración de los Detectores se ha perdido                                                                                                    |
| Outputs data lost     | La configuración de las Salidas de relés se ha perdido                                                                                                    |
| Areas data lost       | La configuración de las Zonas de detectores se ha perdido                                                                                                    |
| Event data lost       | Los eventos almacenados en memoria se han perdido.                                                                                                    |

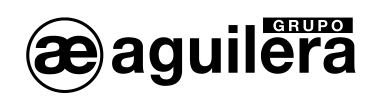

# 5.3 TABLA 1 DETECTORES 4-20 MA PRECONFIGURADOS.

|                                     | Detectores de Gas Toxico |               |                    |          | Valores sugeridos     |            |      |
|-------------------------------------|--------------------------|---------------|--------------------|----------|-----------------------|------------|------|
| Modelo                              | Gas                      | Valor<br>Cero | Fondo de<br>Escala | Unidades | PRE<br>AL1            | PRE<br>AL2 | AL3  |
| <b>TS220EA (</b> <i>T</i> S293EA)   | NH₃                      | 0             | 300                | ppm      | 10 <sup>(2)</sup>     | 20         | 50   |
| <b>TS220EC</b> ( <i>T</i> S293EC)   | СО                       | 0             | 300                | ppm      | 25 <sup>(2)</sup> ÷50 | 100        | 200  |
| <b>TS220EH</b> ( <i>T</i> S293EH)   | H <sub>2</sub> S         | 0             | 100                | ppm      | 10                    | 20         | 50   |
| <b>TS220EN</b> ( <i>TS293EN</i> )   | NO                       | 0             | 100                | ppm      | 10                    | 20         | 50   |
| <b>TS220ES</b> ( <i>T</i> S293ES)   | SO <sub>2</sub>          | 0             | 20                 | ppm      | 5.0                   | 7.5        | 10.0 |
| <b>TS220EX</b> ( <i>TS293EX</i> )   | HCN                      | 0             | 10                 | ppm      | 2.0                   | 3.0        | 5.0  |
| <b>TS220EN2</b> ( <i>TS293EN2</i> ) | NO <sub>2</sub>          | 0             | 30                 | ppm      | 3.0                   | 5.0        | 15.0 |

|                                                              | Dete                  | Detectores de Gas Inflamable |                    |          |                  | ores sugeri | dos   |
|--------------------------------------------------------------|-----------------------|------------------------------|--------------------|----------|------------------|-------------|-------|
| Modelo                                                       | Gas                   | Valor<br>Cero                | Fondo de<br>Escala | Unidades | PRE<br>AL1       | PRE<br>AL2  | AL3   |
| TS292KG                                                      | LPG                   | 0                            | 20                 | %LIE     | 6 <sup>(2)</sup> | 15          | 20    |
| <b>TS292KM</b> (TS292KB,<br>TS292KI)                         | METANO                | 0                            | 20                 | %LIE     | 7 <sup>(2)</sup> | 15          | 20    |
| <b>TS292KB</b> (TS293KB)                                     | Vapores<br>Petróleo   | 0                            | 20                 | %LIE     | 6 <sup>(2)</sup> | 15          | 20    |
| <b>TS292KI</b> (TS293KI)                                     | Hidrógeno             | 0                            | 20                 | %LIE     | 6 <sup>(2)</sup> | 15          | 20    |
| TS293KG                                                      | LPG                   | 0                            | 20                 | %LIE     | 7 <sup>(2)</sup> | 15          | 20    |
| TS293KM                                                      | METANO                | 0                            | 20                 | %LIE     | 6 <sup>(2)</sup> | 15          | 20    |
| <b>TS292Px(1)</b> (TS292PM,<br>TS292PG, TS292PI,<br>TS292PB) | GAS<br>INFLAMA<br>BLE | 0                            | 100                | %LIE     | 7 <sup>(2)</sup> | 10÷15       | 20÷30 |
| <b>TS293Px(1)</b> (TS293PX-H,<br>TS293PE, TS293PS)           | GAS<br>INFLAMA<br>BLE | 0                            | 100                | %LIE     | 6(2)             | 10÷15       | 20÷30 |
| IR101 - IR102                                                | CO <sub>2</sub>       | 0                            | 2.00               | % v/v    | 0.20             | 0.50        | 1.0   |

|                          | Detectores de Oxigeno |               |                    |          | Valo                | ores sugeri         | dos                 |
|--------------------------|-----------------------|---------------|--------------------|----------|---------------------|---------------------|---------------------|
| Modelo                   | Gas                   | Valor<br>Cero | Fondo de<br>Escala | Unidades | PRE<br>AL1          | PRE<br>AL2          | AL3                 |
| <b>TS220EO</b> (TS293EO) | OXIGENO               | 0             | 25.0               | % v/v    | 22.5 <sup>(4)</sup> | 19.5 <sup>(3)</sup> | 18.5 <sup>(3)</sup> |

<sup>(1)</sup> Todos los detectores de la serie TS293P están calibrados al 100% de fondo de escala, solo cambia el (2) No se recomienda poner niveles de alarma menores que el valor indicado.
 (2) No se recomienda poner niveles de alarma menores que el valor indicado.

(TS...) Modelos mostrados entre paréntesis, características operacionales idénticas al indicado en primer lugar, la única diferencia es la categoría. <sup>(3)</sup> Alarma de oxigeno por decremento. (Ver pag. 14).

(4) Alarma de oxígeno por incremento. Ver pag. 14).

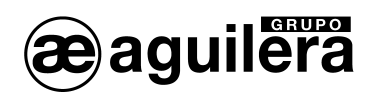

|                                                              | Otros Detectores    |               |                    |          | Valores sugeridos |            |      |
|--------------------------------------------------------------|---------------------|---------------|--------------------|----------|-------------------|------------|------|
| Modelo                                                       | Gas                 | Valor<br>Cero | Fondo de<br>Escala | Unidades | PRE<br>AL1        | PRE<br>AL2 | AL3  |
| TS255CB (TS250CB)                                            |                     |               |                    |          |                   |            |      |
| Configurar salida de CO<br>como el TS220EC                   | со                  | 0             | 300                | ppm      | 30                | 60         | 150  |
| Configurar salida de Vapor<br>de Petróleo como el<br>TS292KB | Vapores<br>Petróleo | 0             | 20                 | %LIE     | 8                 | 10         | 20   |
| TS255CN2                                                     |                     |               |                    |          |                   |            |      |
| Configurar salida de CO<br>como el TS220EC                   | СО                  | 0             | 300                | ppm      | 30                | 60         | 150  |
| Configurar salida NO2<br>como el TS220EN2                    | NO <sub>2</sub>     | 0             | 30                 | ppm      | 3.0               | 6.0        | 15.0 |

5.3.1 Observaciones sobre el uso de los detectores.

**ATENCIÓN:** la calibración de los detectores se realiza con gases calibrados, los sensores sellados sólo pueden ser regulados por la personal autorizada y entrenada o por nuestros técnicos que utilizan gases calibrados.

Consulte las Instrucciones de Usuario específicas del detector.

Las series de detectores TS292K, TS293K y TS293P para gases inflamables, necesitan un tiempo de calentamiento, en aire limpio, durante aproximadamente 20 segundos. Después de este tiempo son capaces de detectar gases, pero alcanzan la estabilidad óptima después de aproximadamente 3 horas del trabajo continuo, las pruebas con el gas de muestra deberían realizarse después de este tiempo.

Las series de detectores TS210E y TS220E alcanzan las condiciones de estabilidad óptimas, en el aire limpio, después de aproximadamente 1-2 horas del trabajo continuo.

## 5.4 TABLA 2. VALORES DEL LÍMITE DE UMBRAL (TLV) RECOMENDADOS.

|                                     | Detectores de Gas Toxico |               |                    |          | Valo                                     | ores sugeri                              | dos                         |
|-------------------------------------|--------------------------|---------------|--------------------|----------|------------------------------------------|------------------------------------------|-----------------------------|
| Modelo                              | Gas                      | Valor<br>Cero | Fondo de<br>Escala | Unidades | PRE<br>AL1                               | PRE<br>AL2                               | AL3                         |
| <b>TS220EA (</b> <i>T</i> S293EA)   | NH₃                      | 0             | 300                | ppm      | 25 <sup>(1) (2)</sup>                    | 35 <sup>(1)</sup>                        | 50 <sup>(2)</sup>           |
| <b>TS220EC</b> ( <i>TS293EC</i> )   | со                       | 0             | 300                | ppm      | 30 <sup>(1)</sup> o<br>25 <sup>(2)</sup> | 200 <sup>(1)</sup> o<br>50               | 250 o<br>200 <sup>(2)</sup> |
| <b>TS220EH</b> ( <i>TS293EH</i> )   | H <sub>2</sub> S         | 0             | 100                | ppm      | 5 <sup>(1)</sup> 0<br>10 <sup>(2)</sup>  | 10 <sup>(1)</sup> 0<br>15 <sup>(2)</sup> | 20 o<br>50 <sup>(2)</sup>   |
| <b>TS220EN</b> ( <i>TS293EN</i> )   | NO                       | 0             | 100                | ppm      | 25 <sup>(1) (2)</sup>                    | 25 <sup>(1)</sup>                        | 50 <sup>(2)</sup>           |
| <b>TS220ES</b> ( <i>T</i> S293ES)   | SO <sub>2</sub>          | 0             | 20                 | ppm      | 2 <sup>(1)</sup>                         | 5 <sup>(1)</sup>                         | 10                          |
| <b>TS220EX</b> ( <i>TS293EX</i> )   | HCN                      | 0             | 10                 | ppm      | 4.7 <sup>(2)</sup>                       | 10 <sup>(1) (2)</sup>                    | 4.7 <sup>(2)</sup>          |
| <b>TS220EN2</b> ( <i>TS293EN2</i> ) | NO <sub>2</sub>          | 0             | 30                 | ppm      | 3.0 <sup>(1)</sup>                       | 5.0 <sup>(1)</sup>                       | 15.0                        |
| IR101 - IR102                       | CO <sub>2</sub>          | 0             | 2.00               | % v/v    | 0.5(1)(2)                                | 1.5 <sup>(1)</sup>                       | 2.0                         |

<sup>(1)</sup> COSHH = Departamento europeo. (Ver en la página 14)

<sup>(2)</sup> OSHA = Departamento U.S.A. (Ver en la página 14)

# 6 OPERACIONES BÁSICAS EN LOS DETECTORES.

**Importante:** Una vez concluida la instalación del detector, es necesario ajustar el sensor a las condiciones de ambiente, conectándolo a la Central, esperando aproximadamente 20÷30 minutos a que se estabilice la medida del sensor y realizando el ajuste de "Nivel Cero" (ver apartado 6.4).

**Importante:** El sensor catalítico sólo funciona en la presencia de Oxígeno. No use gases puros o aplique el gas de un mechero directamente en el sensor, ya que ellos podrían dañarlo irremediablemente.

### 6.1 MANDOS E INDICADORES LUMINOSOS.

aguilera

En el frontal del detector existen 2 teclas identificadas como F1 y F2, que permiten acceder a las funciones de test y calibración, protegidas mediante un código de secuencia de pulsación de teclas.

Para que la pulsación de una tecla sea reconocida, debe mantenerse presionada durante 1sg aproximadamente, hasta que el indicador verde parpadee, y se puede pulsar la siguiente tecla de la combinación. En caso del error, espere aproximadamente 2 segundos y la secuencia se borra automáticamente.

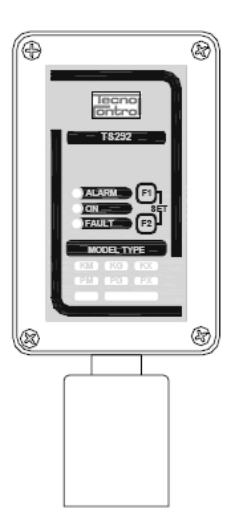

Los detectores disponen, de al menos los siguientes indicadores luminosos:

| ALARM | rojo     | Alarma 20% LIE                                                                                                    |
|-------|----------|----------------------------------------------------------------------------------------------------|
| ON    | verde    | Funcionamiento normal                                                                                                  |
| FAULT | amarillo | El detector puede estar defectuoso, desconectado, fuera de escala, o ha caducado el sensor y necesita ser reemplazado. |

Algunos modelos de detectores, que incorporan salidas de relé, disponen de indicadores luminosos de los tres niveles de alarma.

## 6.2 DESCRIPCIÓN DE FUNCIONAMIENTO.

El sensor catalítico incluido en los detectores es prácticamente insensible a humedad y variaciones de temperatura. La calibración se realiza para el gas específico que debe ser detectado. El detector puede verse afectado por la presencia de otros gases inflamables en el mismo ambiente donde está operativo.

#### 6.2.1 Precalentamiento.

Cuando se alimenta el detector, el sensor necesita un tiempo calentamiento preliminar de aproximadamente 60 segundos. Durante este período el indicador amarillo "FAULT" se activa de modo intermitente. Pasado este periodo el indicador amarillo se apaga y el verde "ON" se ilumina para indicar el funcionamiento normal. A partir de este momento, el detector es capaz de detectar el gas, aunque la estabilidad óptima se alcanza aproximadamente 4 horas después de funcionamiento continuo.

#### 6.2.2 Funcionamiento normal.

El indicador luminoso verde "ON" debe estar activado.

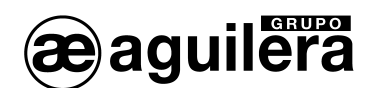

El indicador luminoso rojo "ALARM" se iluminará cuando la concentración de gas detectado supere el 20% LIE, y si así se ha definido en la configuración mediante los selectores Dip-Switch. Consultar la documentación del detector.

#### 6.2.3 Avería.

Se activa el indicador luminoso amarillo "FAULT" y la señal de corriente disminuye a 0mA.

Los diferentes causas que pueden provocar una avería se indican con diferentes modos de activación del indicador luminoso amarillo "FAULT".

**Indicador amarillo iluminado cada 4 sg** (con el indicador verde "ON" activado), indica que se ha sobrepasado la vida útil del sensor de gas (aproximadamente 5 años), y no se asegura el correcto funcionamiento del detector. El detector sigue funcionando, pero es necesario sustituir el sensor lo antes posible.

Indicador amarillo iluminado fijo, indicador verde apagado (0 mA de señal ), indica diferentes tipos de anomalías:

- 1) La configuración de los selectores internos es errónea. Verificar manual del detector.
- 2) El sensor del detector no funciona. Es necesario reemplazarlo por uno nuevo.
- 3) Si se ha sustituido el sensor, compruebe que está correctamente conectado y que el modelo es adecuado al tipo de sensor. Es necesario desconectar y conectar la alimentación para verificar la operación realizada. Si no se soluciona, es necesario sustituir y/o reparar el detector.

**Indicador amarillo y verde activados** (0 mA de señal), indica que el sensor no está funcionando correctamente. Trate de realizar un "Ajuste de nivel Cero", como se describe en el apartado 6.4, y desconecte y conecte la alimentación. Sustituya el sensor del detector y si no se soluciona, es necesario sustituir y/o reparar el detector.

**Todos los indicadores activados**, indica que el sensor no está funcionando, o el nivel de concentración está fuera de escala (>25% LIE). Si no hay ninguna fuga de gas y la condición no cambia, es necesario sustituir y/o reparar el detector.

#### 6.3 PRUEBA DE FUNCIONAMIENTO.

Mediante la pulsación de la secuencia F2, F2, F1, F1 se realiza una prueba de funcionamiento que apaga todos los indicadores luminosos y los activa de modo individual y secuencial durante 5 sg, retornando al modo normal de funcionamiento.

Es aconsejable realizar este prueba de funcionamiento cada 6-12 meses, en función de las condiciones ambientales de funcionamiento.

Esta prueba no funcionará si el detector se encuentra en estado de Alarma, con el indicador rojo activado.

#### 6.4 AJUSTE DE NIVEL CERO.

Mediante la pulsación de la secuencia F2, F1, F1, F2 se realiza el ajuste del Nivel cero del sensor del detector, y solo debe ser realizada en un ambiente de aire limpio (sin la presencia de gas u otros contaminantes). Inmediatamente después haber insertado la secuencia, se realiza una confirmación mediante un pulso del indicador rojo y la salida de corriente será de 4,0mA.

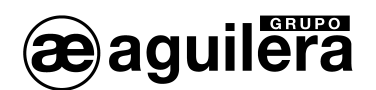

Esta operación debe realizarse después de la instalación o del cambio del sensor y cada 6-12 meses en función de las condiciones ambientales de funcionamiento.

**Importante:** Esta función no estará operativa si el nivel de salida de corriente es mayor de 12mA (LEL del 10 %) y/o el indicador rojo de alarma está activado. En este caso, será necesario calibrar de nuevo la unidad y/o sustituir el sensor.

## 6.5 VIDA ÚTIL.

El elemento sensor utilizado en los detectores tiene una excelente estabilidad excelente en el tiempo. En condiciones normales de trabajo en aire limpio, la vida útil del sensor es de aproximadamente 5 años desde la fecha de instalación. Después de este período el indicador luminoso amarillo "FAULT" parpadea cada 4 segundos, indicando que es necesaria la sustitución del sensor.

Se recomienda rellenar la siguiente tabla como un resumen de la configuración de la Central. Una copia de la misma debe acompañar la documentación suministrada con la Central, y otra copia (eliminando la sección "Contraseña") debe colocarse en el interior de la Central

| Central.                                                |         |         |       |   |   |   |   |   |   |    |    |    |    |    |    |    |
|---------------------------------------------------------|---------|---------|-------|---|---|---|---|---|---|----|----|----|----|----|----|----|
| Configura                                               | ción d€ | e Detec | tores |   |   |   |   |   |   |    |    |    |    |    |    |    |
| N <sup>o</sup> Sensor                                   | 1       | 2       | 3     | 4 | 5 | 9 | 7 | 8 | 6 | 10 | 11 | 12 | 13 | 14 | 15 | 16 |
| Tipo Sensor                                             |         |         |       |   |   |   |   |   |   |    |    |    |    |    |    |    |
| Anotaciones                                             |         |         |       |   |   |   |   |   |   |    |    |    |    |    |    |    |
| Unidades (ppm, LIE o %)                                 |         |         |       |   |   |   |   |   |   |    |    |    |    |    |    |    |
| <b>Alarma</b> (Incremento o<br>Decremento para Oxigeno) |         |         |       |   |   |   |   |   |   |    |    |    |    |    |    |    |
| <b>Zona</b> (1 a 8)                                     |         |         |       |   |   |   |   |   |   |    |    |    |    |    |    |    |
| Valor Cero (Normal = 0)                                 |         |         |       |   |   |   |   |   |   |    |    |    |    |    |    |    |
| Fondo de escala                                         |         |         |       |   |   |   |   |   |   |    |    |    |    |    |    |    |
| Nivel 1 (AL 1)                                          |         |         |       |   |   |   |   |   |   |    |    |    |    |    |    |    |
| Salida 1 (número de Relé)                               |         |         |       |   |   |   |   |   |   |    |    |    |    |    |    |    |
| Peso Nivel 1                                            |         |         |       |   |   |   |   |   |   |    |    |    |    |    |    |    |
| <b>Nivel 2</b> (AL 2)                                   |         |         |       |   |   |   |   |   |   |    |    |    |    |    |    |    |
| Salida 2 (número de Relé)                               |         |         |       |   |   |   |   |   |   |    |    |    |    |    |    |    |
| Peso Nivel 2                                            |         |         |       |   |   |   |   |   |   |    |    |    |    |    |    |    |
| Nivel 3 (AL 3)                                          |         |         |       |   |   |   |   |   |   |    |    |    |    |    |    |    |
| Salida 3 (número de Relé)                               |         |         |       |   |   |   |   |   |   |    |    |    |    |    |    |    |
| Peso Nivel 3                                            |         |         |       |   |   |   |   |   |   |    |    |    |    |    |    |    |
| Avería (Número de Relé)                                 |         |         |       |   |   |   |   |   |   |    |    |    |    |    |    |    |
| Anotaciones:                                            |         |         |       |   |   |   |   |   |   |    |    |    |    |    |    |    |
|                                                         |         |         |       |   |   |   |   |   |   |    |    |    |    |    |    |    |

# 7 TABLA RESUMEN DE CONFIGURACIÓN.

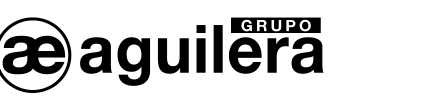

Ø

| Configuraciór                                                                     | n de Sa                  | lidas d               | e Relé                |                       |                       |                        |             |                         |                       |                           |                       |                       |           |            |           |            |
|-----------------------------------------------------------------------------------|--------------------------|-----------------------|-----------------------|-----------------------|-----------------------|------------------------|-------------|-------------------------|-----------------------|---------------------------|-----------------------|-----------------------|-----------|------------|-----------|------------|
| N <sup>o</sup> Salida                                                             | -                        | 2                     | с                     | 4                     | 5                     | 9                      | 7           | 8                       | 6                     | 10                        | 1                     | 12                    | 13        | 14         | 15        | 16         |
| Anotaciones                                                                       |                          |                       |                       |                       |                       |                        |             |                         |                       |                           |                       |                       |           |            |           |            |
| Retardo Activación <sup>(1)</sup> (sg)                                            |                          |                       |                       |                       |                       |                        |             |                         |                       |                           |                       |                       |           |            |           |            |
| Retardo Desactivación <sup>(2)</sup> (sg)                                         |                          |                       |                       |                       |                       |                        |             |                         |                       |                           |                       |                       |           |            |           |            |
| Tiempo activado <sup>(3)</sup> (en sg)                                            |                          |                       |                       |                       |                       |                        |             |                         |                       |                           |                       |                       |           |            |           |            |
| Lógica Positiva (Si/No)                                                           |                          |                       |                       |                       |                       |                        |             |                         |                       |                           |                       |                       |           |            |           |            |
| Enclavado <sup>(4)</sup> (Si/No)                                                  |                          |                       |                       |                       |                       |                        |             |                         |                       |                           |                       |                       |           |            |           |            |
| NOTA <sup>(1)</sup> – Se recomienda progra                                        | tmar un √                | alor entre/           | e 10 y 60             | segundo:              | s. (10 a 20           | )" para pre            | ealarmas    | óptico/ac               | ústicas y             | 30 ÷ 60" p                | ara elect             | roválvula             | as de gas |            |           |            |
| <b>NOTA</b> <sup>(2)</sup> - Normalmente se deja (                                | en 0. Se                 | utiliza par           | a manter              | ier la sali           | da activad            | la despué              | s de finali | zar el est              | ado de al             | arma.                     |                       |                       |           |            |           |            |
| NOTA <sup>(3)</sup> - Normalmente se deja (                                       | en 0. Sól                | o debe se             | r utilizad            | o cuando              | el tiempo             | de Retare              | do de Des   | conexión                | está con              | figurado a                | "0" y la ;            | salida no             | está con  | figurada o | como encl | avada .    |
| NOTA <sup>(4)</sup> – Solo debe ser utilizad<br>reposición de una válvula de segi | a si El tié<br>uridad de | empo de F<br>Gas (cor | Retardo c<br>n rearme | le Desact<br>Manual o | ivación y<br>Automáti | Tiempo A<br>co) sin un | ctivado e   | stán a 0.<br>ción previ | Normalm<br>a del esta | iente se co<br>ado de Ala | onfigura<br>rma de la | la salida<br>a Centra | como en   | iclavada p | ara no pe | ermitir la |
| Configuraciór                                                                     | n de Sa                  | lidas d               | e Zona                | s                     |                       |                        |             |                         |                       |                           |                       |                       |           |            |           | Γ          |
| Nº de Zona                                                                        | -                        | 7                     | з                     | 4                     | 5                     | 9                      | 7           | 8                       |                       | Anotacion                 | les:                  |                       |           |            |           |            |
| Nivel 1 Salida 1 (N° de Relé)                                                     |                          |                       |                       |                       |                       |                        |             |                         |                       |                           |                       |                       |           |            |           |            |
| Nivel 1 Salida 2 (Nº de Relé)                                                     |                          |                       |                       |                       |                       |                        |             |                         |                       |                           |                       |                       |           |            |           |            |
| Nivel 1 Salida 3 (N° de Relé)                                                     |                          |                       |                       |                       |                       |                        |             |                         |                       |                           |                       |                       |           |            |           |            |
| Nivel 1 Salida 4 (N° de Relé)                                                     |                          |                       |                       |                       |                       |                        |             |                         |                       |                           |                       |                       |           |            |           |            |
| Nivel 1 Salida 5 (N° de Relé)                                                     |                          |                       |                       |                       |                       |                        |             |                         |                       |                           |                       |                       |           |            |           |            |
| Nivel 2 Salida 1 (Nº de Relé)                                                     |                          |                       |                       |                       |                       |                        |             |                         |                       |                           |                       |                       |           |            |           |            |
| Nivel 2 Salida 2 (N $^{\circ}$ de Relé)                                           |                          |                       |                       |                       |                       |                        |             |                         |                       |                           |                       |                       |           |            |           |            |
| Nivel 2 Salida 3 (N° de Relé)                                                     |                          |                       |                       |                       |                       |                        |             |                         |                       |                           |                       |                       |           |            |           |            |
| Nivel 2 Salida 4 (N° de Relé)                                                     |                          |                       |                       |                       |                       |                        |             |                         |                       |                           |                       |                       |           |            |           |            |
| Nivel 2 Salida 5 (N° de Relé)                                                     |                          |                       |                       |                       |                       |                        |             |                         |                       |                           |                       |                       |           |            |           |            |
| Nivel 3 Salida 1 (Nº de Relé)                                                     |                          |                       |                       |                       |                       |                        |             |                         |                       |                           |                       |                       |           |            |           |            |
| Nivel 3 Salida 2 (Nº de Relé)                                                     |                          |                       |                       |                       |                       |                        |             |                         |                       |                           |                       |                       |           |            |           |            |
| Nivel 3 Salida 3 (Nº de Relé)                                                     |                          |                       |                       |                       |                       |                        |             |                         |                       |                           |                       |                       |           |            |           |            |
| Nivel 3 Salida 4 (Nº de Relé)                                                     |                          |                       |                       |                       |                       |                        |             |                         |                       |                           |                       |                       |           |            |           |            |
| Nivel 3 Salida 5 (Nº de Relé)                                                     |                          |                       |                       |                       |                       |                        |             |                         |                       |                           |                       |                       |           |            |           |            |
| Salida de Avería (Nº de Relé)                                                     |                          |                       |                       |                       |                       |                        |             |                         |                       |                           |                       |                       |           |            |           |            |
|                                                                                   | Contra                   | seña (Pa              | ssword)               |                       |                       | Modelo                 | Central     |                         |                       | z                         | úmero c               | le Serie              |           |            |           |            |
|                                                                                   |                          |                       |                       | -                     |                       |                        |             |                         |                       |                           |                       |                       |           |            |           |            |
| ATENCIÓN: es aconseiable escr                                                     | ibir v aua               | irdar la Co           | ontraseña             | en un lu              | dar sedur             | o. En cas              | o de la pé  | rdida de l              | a Contras             | seña, póno                | nase en o             | contacto              | con nues  | tro Denar  | tamento   | Técnico    |

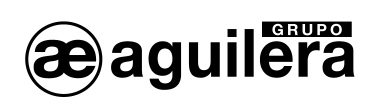

Ae-man-A02-0.0

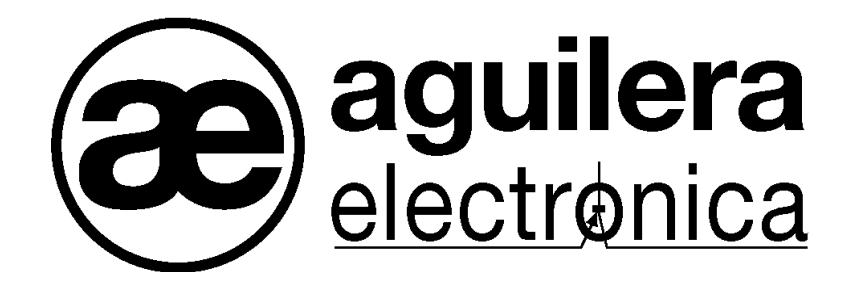

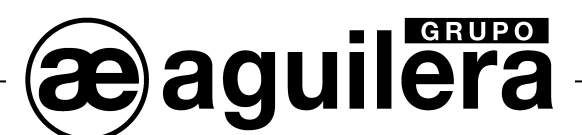

#### SU PUNTO DE ASISTENCIA Y SUMINISTRO MÁS PRÓXIMO

SEDE CENTRAL C/ Julián Camarillo, 26 – 2ª Planta – 28037 Madrid Tel: 91 754 55 11 – Fax: 91 754 50 98

FACTORÍA DE TRATAMIENTO DE GASES Av. Alfonso Peña Boeuf, 6. Pol. Ind. Fin de Semana – 28022 Madrid Tel: 91 754 55 11 – Fax: 91 329 58 20

DELEGACIÓN NORESTE C/ Rafael de Casanovas, 7 y 9 – SANT ADRIA DEL BESOS – 08930 Barcelona Tel: 93 381 08 04 – Fax: 93 381 07 58

> DELEGACIÓN NOROESTE C/ José Luis Bugallal Marchesi, 9 – 15008 – A Coruña Tel: 98 114 02 42 – Fax: 98 114 24 62

> > DELEGACIÓN ESTE Tel: 628 927 056 – Fax: 91 754 50 98

DELEGACIÓN SUR C/ Industria, 5 - Edificio METROPOL 3 - 3ª Planta Mod.17 Parque Industrial y de Servicios del Aljarafe (P.I.S.A.) – 41927 – Mairena del Aljarafe – SEVILLA Tel: 95 465 65 88 – Fax: 95 465 71 71

DELEGACIÓN CANARIAS C/ Sao Paulo, 17, 2ª Planta. Oficina 3-2-15. Urb. Ind. El Sebadal – 35008 Las Palmas de Gran Canaria Tel: 928 24 45 80 – Fax: 928 24 65 72

http://www.aguilera.es e-mail: comercial@aguilera.es